## DOCTORS SCHEDULE

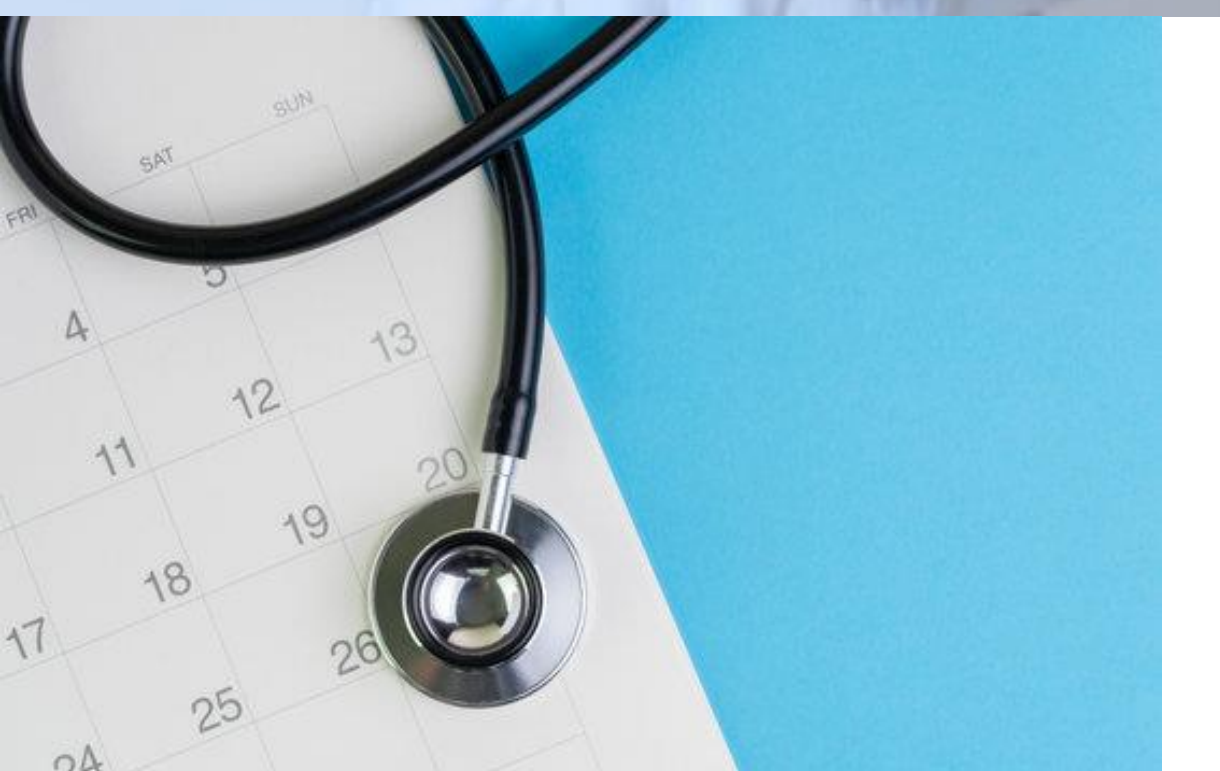

## การจัดตารางเวรแพทย์

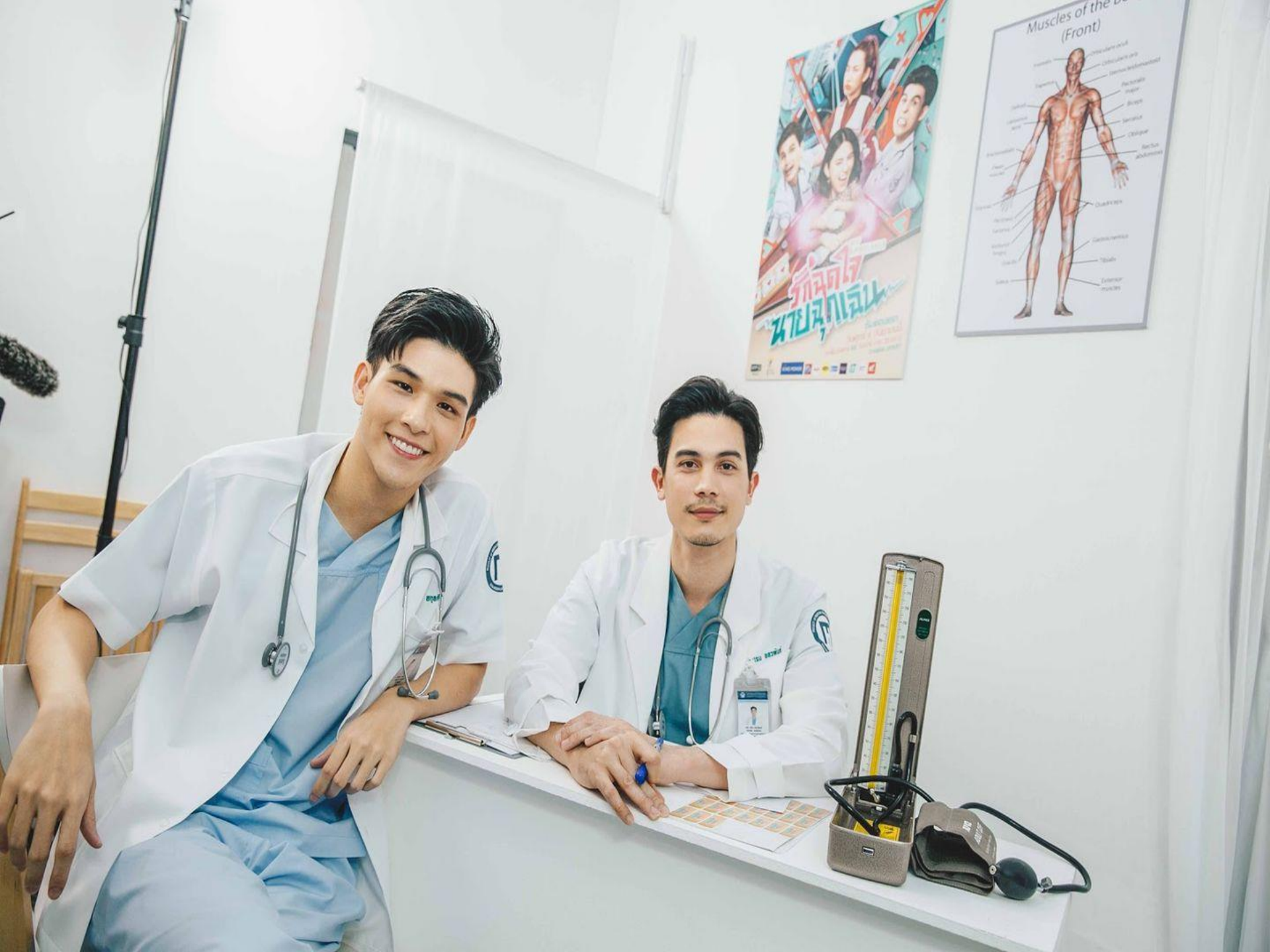

## Timberland Medical Centre DOCTORS SCHEDULE FULL DAY

- Dr Voon Chi Yen(8.30am-5.00pm)
- Dr Lai Kee Hoe (8.30am 5.00pm)
- Dr Febra Siam (8.30am 5.00pm)
- Dr James Go (8.30am 5.00pm)
- Dr Brian Teo (8.30am 5.00pm)
- Dr Liew Shan Fap (8.30am 5.00pm)
- Dr Tang Sie Hing (8.30am 5.00pm)
- Dr Lawrence Lee (8.30am 5.00pm)
- Dr Patricia Ling (8.30am-4.30pm)
- Dr Peter Wong (8.30am 4.30pm)
- Dr Ng Siew Eng (8.00am 4.30pm)
- Dr Tiong Tung Hui (8.00am 3.00pm)
- Dr Lo Sheau Kang (8.00am 3.00pm)
- Dr Ting Sing Ding (8.30am 3.30pm)
- Dr Patrick Lau Hieng Ping (8.30am 3.00pm)
- Dr Denis Yu (8.30am 4.00pm)

## **DOCTOR'S OPD SCHEDULES**

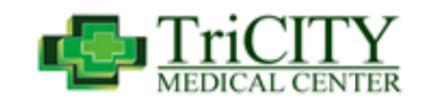

| DOCTOR'S NAME                 | SPECIALTY                   | TIME AND DATE                         | ROOM NO. |
|-------------------------------|-----------------------------|---------------------------------------|----------|
| Dr. Dulcinea A. Balce-Santos  | Internal Medicine<br>GASTRO | MWF 10am-12nn                         | 302      |
| Dr. Marie Ann N. Gan-Lam      | Internal Medicine<br>GASTRO | TH 9am-11am & 3pm-5pm;<br>Sat 1pm-3pm | 302      |
| Dr. Edgar Allan B. Bongat     | Internal Medicine<br>GASTRO | TTHS 10am - 12nn                      | 323      |
| Dr. Elaje P. Birjandi-Barsana | Internal Medicine<br>GASTRO | MWF 10am-12nn                         | 323      |
| Dr. Benjamin Edsel V. Malaya  | Internal Medicine<br>GASTRO | TTHS 8am - 10am                       | 321      |
| Dr. Arcy James Alejandre      | Internal Medicine<br>GASTRO | MTF 1pm-3pm                           |          |
| Dr. John Geoffrey Palisoc     | Internal Medicine<br>GASTRO | W 3pm-5pm;<br>Sat 1pm - 3pm           | 311      |

For appointment and inquiry, kindly contact and look for

Ms. Joan/Ms. Ayhie (for Room #302) Mobile Number: 0966-807-0029 | 02-2759- 752 loc. 313Ms. Sheryl(for Room #321) Mobile Number: 0923-727-8583 | 02-2759- 752 loc. 313Ms. Shiela(for Room #323) Mobile Number: 0930-280-7898 | 02-2759- 752 loc. 313

|    | А                    | В                                | С                               | D                              | E                                |
|----|----------------------|----------------------------------|---------------------------------|--------------------------------|----------------------------------|
| 1  | Dr                   | . Sco                            | ott's (                         | Offic                          | e                                |
| 2  |                      | Dr. Scott                        | Dr. Rego                        | Dr. Martin                     | Dr. Fidalgo                      |
| 3  | 8:00 AM              | Patient Jacob<br>(508) 717-4968  |                                 |                                | Patient Dustin<br>(774) 202-1234 |
| 4  | 8:20 AM              |                                  | Patient Nancy<br>(508) 999-1234 |                                |                                  |
| 5  | 8:40 AM              | Patient Sheila<br>(508) 996-0935 |                                 | Patient Mary<br>(508) 555-4444 | Patient Robert<br>(508) 123-9876 |
| 6  | 9:00 AM              |                                  |                                 |                                |                                  |
| 7  | 9:20 AM              |                                  | Patient John<br>(617) 345-6789  |                                |                                  |
| 8  | 9:40 AM              | Patient Carrie<br>(508) 717-5300 |                                 |                                |                                  |
| 9  | 10:00 AM             |                                  |                                 |                                |                                  |
| 10 | Total:               | 3                                | 2                               | 1                              | 2                                |
| 11 | Patients per Week    | 21                               | 14                              | 7                              | 14                               |
| 12 | Amount Per Week      | \$2,100.00                       | \$1,400.00                      | \$700.00                       | \$1,400.00                       |
| 13 | Patients in 50 Weeks | 150                              | 100                             | 50                             | 100                              |
| 14 | Amount in 50 Weeks   | \$15,000,00                      | \$10,000,00                     | \$5,000,00                     | \$10,000,00                      |

## ตารางออกตรวจผู้ป่วยอายุรกรรม

#### โทร. 0-3839-4850-3, 0-3839-0324, 03839-0580 ต่อ 3225, 3226

|                            | วันจันทร์                                                                                                    | วันอังคาร                                                                                           | วันพุธ                                                                                          | วันพฤหัสบดี                                                                                                    | วันศุกร์                                                                            |
|----------------------------|----------------------------------------------------------------------------------------------------|----------------------------------------------------------------------------------------------------|-------------------------------------------------------------------------------------------------|----------------------------------------------------------------------------------------------------|-------------------------------------------------------------------------------------|
| ช่วงเช้า<br>9.00-12.00 น.  | พญ.เกศกนิษฐ์<br>พญ.นทวรรณ<br>นพ.ประพันธ์<br>พญ.เพ็ชรงาม<br>นพ.สมชาย<br>พญ.ระวีวรรณ<br>นพ.พัชร<br>นพ.ภูรีพัทธ์ | พญ.เกศกนิษฐ์<br>พญ.อภิรดี<br>พญ.ศิริพร<br>นพ.ภูรีพัทธ์<br>พญ.เพ็ชรงาม<br>พญ.ระวีวรรณ<br>นพ.สุกฤษฏิ์ | นพ.พงษ์เทพ<br>พญ.เกศกนิษฐ์<br>พญ.อภิรดี<br>นพ.ประพันธ์<br>พญ.เพ็ชรงาม<br>นพ.สมชาย<br>พญ.แกาพรรณ | นพ.พงษ์เทพ<br>พญ.เกศกนิษฐ์<br>นพ.พัชร<br>พญ.ศิริพร<br>นพ.พีรสิทธิ์<br>พญ.ระวีวรรณ<br>พญ.แกาพรรณ<br>นพ.สุกฤษฏิ์<br>นพ.สุกฤษฏิ์ | พญ.นทวรรณ<br>นพ.พีรสิทธิ์<br>นพ.ภูรีพัทธ์<br>พญ.ยกาพรรณ<br>นพ.สุริยา (งดรับคิวโหม่) |
| ช่วงบ่าย<br>13.00-16.00 น. | นพ.พีรสิทธิ์<br>พญ.รัชนีพร<br>นพ.สมชาย                                                                        | นพ.นทวรรณ<br>พญ.ศิริพร<br>พญ.รัชนีพร<br>นพ.สมคิด<br>นพ.พัชร                                         | พญ.อภิรดี<br>พญ.รัชนีพร<br>พญ.นทวรรณ<br>นพ.พีรสิทธิ์<br>นพ.สุกฤษฏิ์<br>นพ.พัชร                  | พญ.อภิรดี<br>พญ.ศิริพร<br>นพ.ประพันธ์                                                                                         |                                                                                     |

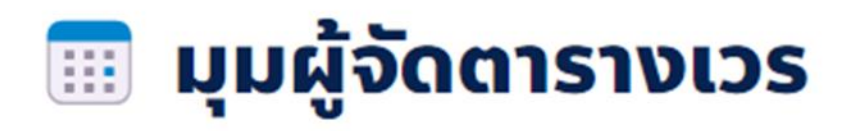

- ต้องจัดให้เหมาะกับจำนวนคนไข้และความหนักเบาในแต่ละช่วงเวลา
- ถูกต้องตามนโยบายรพ. ที่มีเงื่อนไขซับซ้อน
- ต้องจัดให้เท่าเทียม ทั้งภาระงานและค่าตอบแทน
- ถูกใจเพื่อนร่วมงาน ที่มีเงื่อนไขการขอลาหลากหลาย

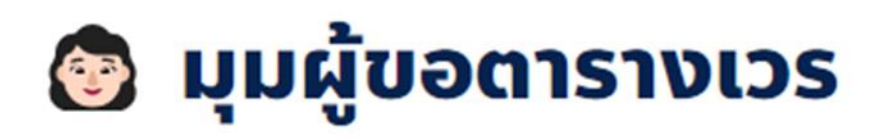

- เวลาเข้างานแตกต่างจากอาชีพอื่น ๆ
- น้อยครั้งที่จะได้หยุดวันเสาร์-อาทิตย์ หรือหยุดตามปฏิทิน
- สลับกะเข้าดึกบ่อย ๆ มีผลต่อสุขภาพ
- ต้องแลกเวรเองเพราะตารางเวรไม่สะดวก

## มุมมองที่มีต่อการจัดตารางเวรนั้นขึ้นอยู่กับเงื่อนไขหลายปัจจัย เช่น

- 1. การกำหนดอัตรากำลังและนโยบายการทำงานของโรงพยาบาล
- 2. ความสะดวกและคุณภาพชีวิตของบุคลากรซึ่งต้องสมดุลกัน

#### 븶 โจทย์ของโรงพยาบาล

เป้าหมายคือ การจัดอัตรากำลังและชั่วโมงการทำงานให้เพียงพอที่สุด แต่ยังทำเป็นไปตามเงื่อนไขของโรงพยาบาล ยกตัวอย่างเช่น

ในแต่ละเวร แต่ละแผนกจะต้องมีบุคลากรขั้นต่ำ ของแต่ละตำแหน่งความเชี่ยวชาญ ตามนโยบายอัตรากำลังของ โรงพยาบาล และต้องเพียงพอกับปริมาณผู้ป่วยในแต่ละช่วง

- 🌳 จำนวนชั่วโมงการทำงานไม่เกินกว่ากฎหมายแรงงานกำหนด
- การจัดสรรเวร ต้องกระจายอย่างเท่าเทียมเป็นพื้นฐาน
- 📍 การจัดสรรช่วงเวลาทำงาน เช้า บ่าย ดึก ต้องคำนึงถึงสุขภาพของบุคลากรด้วย

|               |              | วันที่ 1      |                        |                          | วันที่ 2     |       | >>> จัดให้ถึง 30                                 |
|---------------|--------------|---------------|------------------------|--------------------------|--------------|-------|--------------------------------------------------|
|               | ເຮ້າ         | บ่าย          | ดึก                    | ເຮ້າ                     | บ่าย         | ดึก   | โจทย์ฝั่งรพ.                                     |
| พยาบาล ก.     | $\checkmark$ |               |                        |                          | ~            |       | แต่ละเวรต้องมีหัวหม้าพยาบาลอย                    |
| พยาบาล ฃ.     | ~            |               |                        | $\checkmark$             |              |       | 1 คน พยาบาลเวษปฏิบัติอย่างน้อ                    |
| พยาบาล ค.     |              | $\checkmark$  |                        |                          | $\checkmark$ |       | พยาบาลห้ามทำงานติดกันเกิน                        |
| พยาบาล ง.     |              | $\checkmark$  |                        |                          |              | ~     | พยาบาลห้ามทำเวรดึกต่อเวร                         |
| ě             |              | ขอไม่รับเ     | วรดึกด้วย              | เป้ญหาทาง                | งสุขภาพ      |       | ใน 1 เดือน พยาบาลต้องทำงานอ<br>15–28 วันต่อเดือน |
| จัดให้อีก     |              | ขอหยุด:<br>ค: | สัปดาห์ละ<br>วบเวรสัปด | 3 วัน แลก<br>ภาห์ละ 2 วั | เกับการ<br>น |       | ทุกคนควรได้ OT เกลี่ยกันอย่างเ                   |
| 60 คน         | ถ้าคว        | บเวร ขอคว     | งบเวรที่ไม่            | ติดกัน ไม่เ              | อาเวรเช้าติ  | ดบ่าย | และเงื่อนไขอื่น ๆ อีกหลากหล                      |
|               |              | ບອຣໍ          | ับ OT เฉพ              | งาะวันธรร                | มดา          |       |                                                  |
| A A           |              | และเชื่       | อนไขอื่น จ             | า อีกหลาก                | หลาย         |       | 2                                                |
| โจทย์จากบุคลา | กร           |               |                        |                          |              |       |                                                  |

#### โธงพยาบาลกาฬสินธุ์ – ธนบุรี ตารางแพทย์ 08.00 – 20.00 น. ประจำเดือน <u>ตุลาคม/2563</u>

| 🔍 สูตินธีเพ                           | Inti (OB & GYN)                       | <ul> <li>อายุรแพทย์ (Medicine)</li> </ul> | <ul> <li>กุมารแพทย์ (Pediatric)</li> </ul> | คระดูกและข้อ (Orth                    | nopedic) • ศัลยกรร                    | iU (Surgery)                          |
|---------------------------------------|---------------------------------------|-------------------------------------------|--------------------------------------------|---------------------------------------|---------------------------------------|---------------------------------------|
| ອາກັຕຍ໌                               | จันทร์                                | อังการ                                    | ψs                                         | พฤหัสบดี                              | ศุกร์                                 | เสาร์                                 |
|                                       |                                       |                                           |                                            | นพ.บรรพจน์ 08.00 – 17.00 น. 1         | นพ.บรรพจน์ 08.00 - 17.00 น. <b>2</b>  | นพ.บรรพจน์ 08.00 - 17.00 น. <b>3</b>  |
|                                       |                                       |                                           |                                            | พณ.ฤทัยรัตน์ 08.00 – 17.00 น.         | พณ.ฤทัยรัตน์ 08.00 – 17.00 น.         | พญ.จิตรานนท์ 09.00 – 12.00 น.         |
|                                       |                                       |                                           |                                            | นพ.เชิดพงศ์ 17.00 - 20.00 น.          | พญ.จิตรานนท์ 17.00 – 20.00 น.         | พญ.ธัญญา (GI) 13.00 – 16.00 น.        |
|                                       |                                       |                                           |                                            | พญ.สุขานุช 08.00 – 17.00 น.           | พญ.สุขานุข 08.00 - 20.00 น.           | พญ.สุขานุช 08.00 – 12.00 น.           |
|                                       |                                       |                                           |                                            | พญ.พรสวรรค์ 08.00 – 17.00 น.          |                                       | พญ.พรสวรรค์ 08.00 - 12.00 น.          |
|                                       |                                       |                                           |                                            | พญ.วัชราภรณ์ 17.00 – 20.00 น.         | พญ.วัชราภรณ์ 17.00 – 20.00 น.         | พญ.วัชราภรณ์ 09.00 – 12.00 น.         |
| นพ.บรรพจน์ 08.00 - 17.00 น. 4         | นพ.บรรพจน์ 08.00 - 17.00 น. 5         | นพ.บรรพจน์ 08.00 - 17.00 น. <b>6</b>      | นพ.บรรพจน์ 08.00 - 17.00 น. <b>7</b>       | นพ.บรรพจน์ 08.00 – 17.00 น. <b>8</b>  | มพ.บรรพจน์ 08.00 - 17.00 น. <b>9</b>  | นพ.บรรพจน์ 08.00 - 17.00 น. <b>10</b> |
| พญ.จิตรานนท์ 09.00 – 12.00 น.         | พญ.ฤทัยรัตน์ 08.00 – 17.00 น.         | พญ.ฤทัยรัตน์ 08.00 – 17.00 น.             | พญ.ฤทัยรัตน์ 08.00 – 17.00 น.              | พญ.ฤทัยรัตน์ 08.00 – 17.00 น.         | พญ.ฤทัยรัตน์ 08.00 – 17.00 น.         | พญ.พรบุญญา 09.00 - 12.00 น.           |
|                                       | พญ.ฤทัยรัตน์ 17.00 - 20.00 น.         | นพ.เชิดพงศ์ 17.00 - 20.00 น.              | พญ.ฤทัยรัตน์ 17.00 - 20.00 น.              | นพ.เชิดพงศ์ 17.00 - 20.00 น.          | พญ.พรบุญญา 17.00 - 20.00 น.           | พญ.ธัญญา (Gl) 13.00 – 16.00 น.        |
| พญ.พรรณิพิศ 09.00 - 17.00 น.          |                                       | พญ.สุชานุช 08.00 - 17.00 น.               | พญ.สุขานุช 08.00 - 20.00 น.                | พญ.สุขานุช 08.00 - 20.00 น.           |                                       | พญ.บุญญมาศ 09.00 - 12.00 น.           |
|                                       | พญ.พรสวรรค์ 08.00 - 17.00 น.          | พญ.พรสวรรค์ 08.00 – 17.00 น.              | พญ.พรสวรรค์ 08.00 - 20.00 น.               | พญ.พรสวรรค์ 08.00 - 17.00 น.          | พญ.พรสวรรค์ 08.00 – 17.00 น.          | พญ.พรสวรรค์ 08.00 - 12.00 น.          |
| พญ.สุมัทนา 09.00 - 12.00 น.           | พญ.สุมัทนา 17.00 - 20.00 น.           | นพ.เอกรัชน์ 17.00 – 20.00 น.              | นพ.พีรดล 17.00 - 20.00 น.                  | พญ.วัชรากรณ์ 17.00 – 20.00 น.         | พญ.วัชราภรณ์ 17.00 - 20.00 น.         | พญ.วัชราภรณ์ 09.00 – 12.00 น.         |
| นพ.บรรพจน์ 08.00 - 17.00 น. <b>11</b> | นพ.บรรพจน์ 08.00 - 17.00 น. <b>12</b> | นพ.บรรพจน์ 08.00 - 17.00 น. <b>13</b>     | นพ.บรรพจน์ 08.00 – 17.00 น. <b>14</b>      | นพ.บรรพจน์ 08.00 - 17.00 น. <b>15</b> | นพ.บรรพจน์ 08.00 - 17.00 น. <b>16</b> | นพ.บรรพจน์ 08.00 - 17.00 น. <b>17</b> |
| พญ.พรบุญญา 09.00 - 12.00 น.           | พญ.ฤทัยรัตน์ 08.00 - 17.00 น.         | พญ.ฤทัยรัตน์ 08.00 - 17.00 น.             | พญ.ฤทัยรัดน์ 08.00 – 17.00 น.              | พญ.ฤทัยรัตน์ 08.00 – 17.00 น.         | พญ.ฤทัยรัดน์ 08.00 – 17.00 น.         | พญ.ฤทัยรัดน์ 08.00 - 12.00 น.         |
|                                       | พญ.ฤทัยรัตน์ 17.00 - 20.00 น.         | นพ.เชิดพงศ์ 17.00 - 20.00 น.              | นพ.เชิดพงศ์ 17.00 - 20.00 น.               | นพ.เชิดพงศ์ 17.00 - 20.00 น.          | พญ.พรบุญญา 17.00 - 20.00 น.           | พญ.ธัญญา (GI) 13.00 – 16.00 น.        |
| พญ.บุญญมาศ 09.00 - 12.00 น.           | พญ.สุขานุข 08.00 - 20.00 น.           | พญ.สุชานุช 08.00 – 17.00 น.               | พญ.สุขานุช 08.00 - 20.00 น.                | พญ.สุขานุข 08.00 - 17.00 น.           | พญ.สุขานุข 08.00 - 20.00 น.           | พญ.สุขานุข 08.00 – 12.00 น.           |
|                                       | พญ.พรสวรรค์ 08.00 – 17.00 น.          | พญ.พรสวรรค์ 08.00 - 17.00 น.              | พญ.พรสวรรค์ 08.00 - 20.00 น.               | พญ.พรสวรรค์ 08.00 - 17.00 น.          | พญ.พรสวรรค์ 08.00 - 17.00 น.          | พญ.พรสวรรค์ 08.00 – 12.00 น.          |
| พญ.สุมัทนา 09.00 - 12.00 น.           | พญ.สุมัทนา 17.00 - 20.00 น.           | นพ.เอกรัชน์ 17.00 – 20.00 น.              | นพ.พีรดล 17.00 - 20.00 น.                  | พญ.วัชราภรณ์ 17.00 – 20.00 น.         | พญ.วัชราภรณ์ 17.00 – 20.00 น.         | พญ.วัชรากรณ์ 09.00 - 12.00 น.         |
| นพ.บรรพจน์ 08.00 - 17.00 น. 18        | นพ.บรรพจน์ 08.00 - 17.00 น. <b>19</b> | นพ.บรรพจน์ 08.00 - 17.00 น. <b>20</b>     | นพ.บรรพจน์ 08.00 - 17.00 น. <b>21</b>      | นพ.บรรพจน์ 08.00 - 17.00 น. <b>22</b> | นพ.บรรพจน์ 08.00 - 17.00 น. 23        | นพ.บรรพจน์ 08.00 - 17.00 น. 24        |
| พญ.พรบุญญา 09.00 - 12.00 น.           | พญ.ฤทัยรัตน์ 08.00 – 17.00 น.         | พญ.ฤทัยรัตน์ 08.00 – 17.00 น.             | พญ.ฤทัยรัตน์ 08.00 – 17.00 น.              | พญ.ฤทัยรัตน์ 08.00 – 17.00 น.         | พญ.ฤทัยรัตน์ 08.00 – 17.00 น.         | พญ.พรบุญญา 09.00 - 12.00 น.           |
|                                       | พญ.รัญจนา 17.00 – 20.00 น.            | นพ.เชิดพงศ์ 17.00 - 20.00 น.              | พญ.รัญจนา 17.00 – 20.00 น.                 | นพ.เชิดพงศ์ 17.00 - 20.00 น.          | พญ.พรบุญญา 17.00 - 20.00 น.           | พญ.ธัญญา (GI) 13.00 – 16.00 น.        |
| พญ.บุญญมาศ 09.00 - 12.00 น.           | พญ.สุขานุช 08.00 - 20.00 น.           | พญ.สุชานุช 08.00 - 17.00 น.               | พญ.สุขานุช 08.00 - 20.00 น.                | พญ.สุขานุช 08.00 – 20.00 น.           | พญ.สุขานุข 08.00 - 20.00 น.           | พญ.สุขานุช 08.00 – 12.00 น.           |
|                                       | พญ.พรสวรรค์ 08.00 – 17.00 น.          | พญ.พรสวรรค์ 08.00 – 17.00 น.              | พญ.พรสวรรค์ 08.00 - 20.00 น.               | พญ.พรสวรรค์ 08.00 – 17.00 น.          |                                       |                                       |
| พญ.สุมัทนา 09.00 - 12.00 น.           | พญ.สุมัทบา 17.00 - 20.00 น.           | นพ.เอกรัชน์ 17.00 – 20.00 น.              | นพ.พีรดล 17.00 - 20.00 น.                  | พญ.วัชราภรณ์ 17.00 – 20.00 น.         | พญ.วัชราภรณ์ 17.00 – 20.00 น.         | พญ.วัชรากรณ์ 09.00 – 12.00 น.         |
| นพ.บรรพจน์ 08.00 - 17.00 น. 25        | นพ.บรรพจน์ 08.00 - 17.00 น. 26        | นพ.บรรพจน์ 08.00 - 17.00 น. <b>27</b>     | นพ.บรรพจน์ 08.00 - 17.00 น. <b>28</b>      | นพ.บรรพจน์ 08.00 - 17.00 น. <b>29</b> | นพ.บรรพจน์ 08.00 - 17.00 น. <b>30</b> | นพ.บรรพจน์ 08.00 - 17.00 น. <b>31</b> |
| พญ.พรบุญญา 09.00 – 12.00 น.           | พญ.ฤทัยรัตน์ 08.00 - 17.00 น.         | พญ.ฤทัยรัตน์ 08.00 – 17.00 น.             | พญ.ฤทัยรัตน์ 08.00 – 17.00 น.              | พญ.ฤทัยรัตน์ 08.00 – 17.00 น.         | พญ.ฤทัยรัตน์ 08.00 - 17.00 น.         | พญ.ฤทัยรัตน์ 08.00 - 12.00 น.         |
|                                       | พญ.รัญจนา 17.00 - 20.00 น.            | นพ.เชิดพงศ์ 17.00 - 20.00 น.              | พญ.ฤทัยรัตน์ 17.00 - 20.00 น.              | นพ.เชิดพงศ์ 17.00 - 20.00 น.          | นพ.เชิดพงศ์ 17.00 - 20.00 น.          | พญ.ธัญญา (GI) 13.00 – 16.00 น.        |
| พญ.พรรณิพิศ 09.00 - 17.00 น.          | พญ.สุขานุช 08.00 – 20.00 น.           | พญ.สุขานุช 08.00 – 20.00 น.               | พญ.สุขานุช 08.00 – 17.00 น.                | พญ.สุขานุข 08.00 – 17.00 น.           | พญ.สุขานุข 08.00 – 20.00 น.           | พญ.สุขานุช 08.00 - 12.00 ม.           |
|                                       | พญ.พรสวรรค์ 08.00 - 17.00 น.          | พญ.พรสวรรค์ 08.00 – 17.00 น.              | พญ.พรสวรรค์ 08.00 - 20.00 น.               | พญ.พรสวรรค์ 08.00 - 17.00 น.          | พญ.พรสวรรค์ 08.00 - 17.00 น.          | พญ.พรสวรรค์ 08.00 - 12.00 น.          |
| พญ.สุมัทนา 09.00 - 12.00 น.           | พญ.สุมัทนา 17.00 - 20.00 น.           | นพ.เอกรัชน์ 17.00 – 20.00 น.              | นพ.พีรดล 17.00 - 20.00 น.                  | พญ.วัชราภรณ์ 17.00 – 20.00 น.         | พญ.วัชราภรณ์ 17.00 – 20.00 น.         | พญ.วัชราภรณ์ 09.00 – 12.00 น.         |

#### ຈັດວັຕຣາກຳລັນ (Staffing)

นำผลลัพธ์ เช่น ระยะเวลารอคอย ของผู้ป่วย จากการจัดเวรครั้งก่อนๆ มาวางแผนอัตรากำลังที่เหมาะสม

~

#### ຈັດຕາຣານເວຣ (Scheduling)

OR อัลกอริทึมจัดตารางตาม อัตรากำลังที่กำหนด และเงื่อนไข ของรพ.และเพื่อนร่วมงาน

#### คาดการณ์ภาระงาน (Demand forecasting)

Al คาดการณ์ภาระงานที่จะเกิด ในอนาคต ทั้งจากปริมาณผู้ป่วย รวมถึงระดับความรุนแรง

รู้หรือไม่ ? ด้วยอัลกอรึทึมของเรา ทำให้จัดตารางเวรตามความต้องการได้ 99% เทียบกับการจัดมือที่ทำได้ที่ 86% ในโจทย์เดียวกัน และยังใช้เวลาจัด ลดลงจากเดิมได้ถึง 12 เท่า\* AI (Artificial Intelligent) คือ ปัญญาประดิษฐ์ เป็นระบบประมวลผลที่มี ต้นแบบมาจากโครงข่ายประสาทของมนุษย์ ที่สามารถเพิ่มความฉลาดได้ตาม ข้อมูลที่ถูกป้อนผ่านการเรียนรู้ โดยนำมาช่วยมนุษย์ทำงานได้ในหลายรูปแบบ เช่น ใช้ในการคำนวณ หรือใช้ในการพยากรณ์ต่าง ๆ

📊 ส่วน OR ย่อมาจาก Operation Research หรือศาสตร์การวิจัยดำเนินงาน เป็นการใช้โมเดลคณิตศาสตร์ เข้ามาแก้โจทย์ปัญหาที่ซับซ้อน มีเป้าหมายเพื่อ ให้ได้คำตอบที่มีประสิทธิภาพและเหมาะสมที่สุด ซึ่ง OR นี้เป็นหนึ่งในเครื่องมือ ของสาย IE และ Health Systems Engineering เลยค่ะ

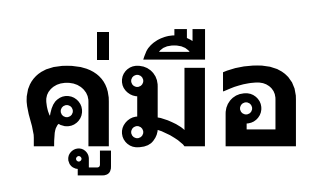

## ระบบจัดตารางเวรแพทย์

สำหรับ ภาควิชา

Si-Scheduler Doctors For department

## ฟังก์ชั้นการใช้

- 🛠 เข้าใช้งานระบบ
- 🔹 เปลี่ยนรหัสผ่าน
- 🛠 บันทึกตารางเวร
- 🛠 แก้ไขตารางเวร
- 🛠 ดูตารางเวร (รายวัน)
- 🛠 ดูตารางเวร (รายเดือน)
- 🛠 ออกจากระบบ

## เข้าใช้งานระบบ (LOG IN)

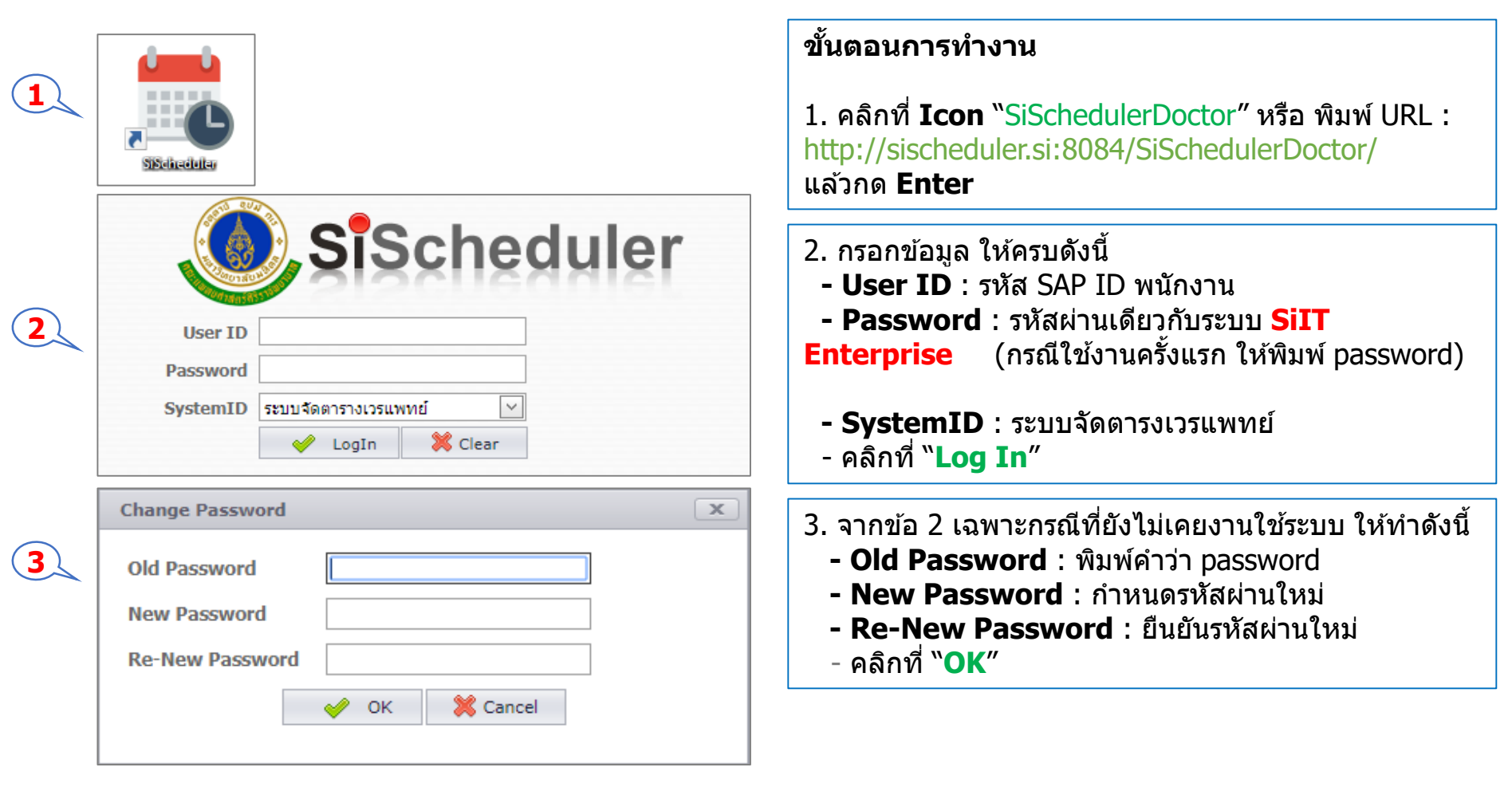

## เปลี่ยนรหัสผ่าน (CHANGE PASSWORD)

| Sischeduler for Doctors<br>ระบบจัดตารางเวรแพทย์<br>Mome โม่าวสาร โซี จัดการตารางเวร โนี แสดงตารางเวร                                                                                   |                                                                                                    |
|----------------------------------------------------------------------------------------------------|----------------------------------------------------------------------------------------------------|
| User Info X                                                                                                    | ขั้นตอนการทำงาน                                                                                                    |
| UserID         รหัสผู้ใช้งาน           UserName         ชื่อผู้ใช้งาน           System         [0204] ระบบจัดตารางเวรพทย์           ComputerName         [172.27.150.79] 172.27.150.79 | <ol> <li>1. คลิกที่ "รูป" </li> <li>2. คลิกที่ "Change Password"</li> <li>3. กรอกข้อมูล ให้ครบดังนี้</li> <li>- Old Password : พิมพ์รหัสผ่านปัจจุบัน</li> </ol> |
| Change Password X Old Password                                                                                                    | <ul> <li>- New Password : กาหนดรหสผานเหม</li> <li>- Re-New Password : ยืนยันรหัสผ่านใหม่</li> <li>4. คลิกที่ "OK"</li> </ul>                                    |
| New Password Re-New Password                                                                                                    | 5. (หากไม่ต้องการ Change Password) คลิกที่ " <b>Cancel</b> ″                                                                                                    |
|                                                                                                    |                                                                                                    |

## บันทึกตารางเวร

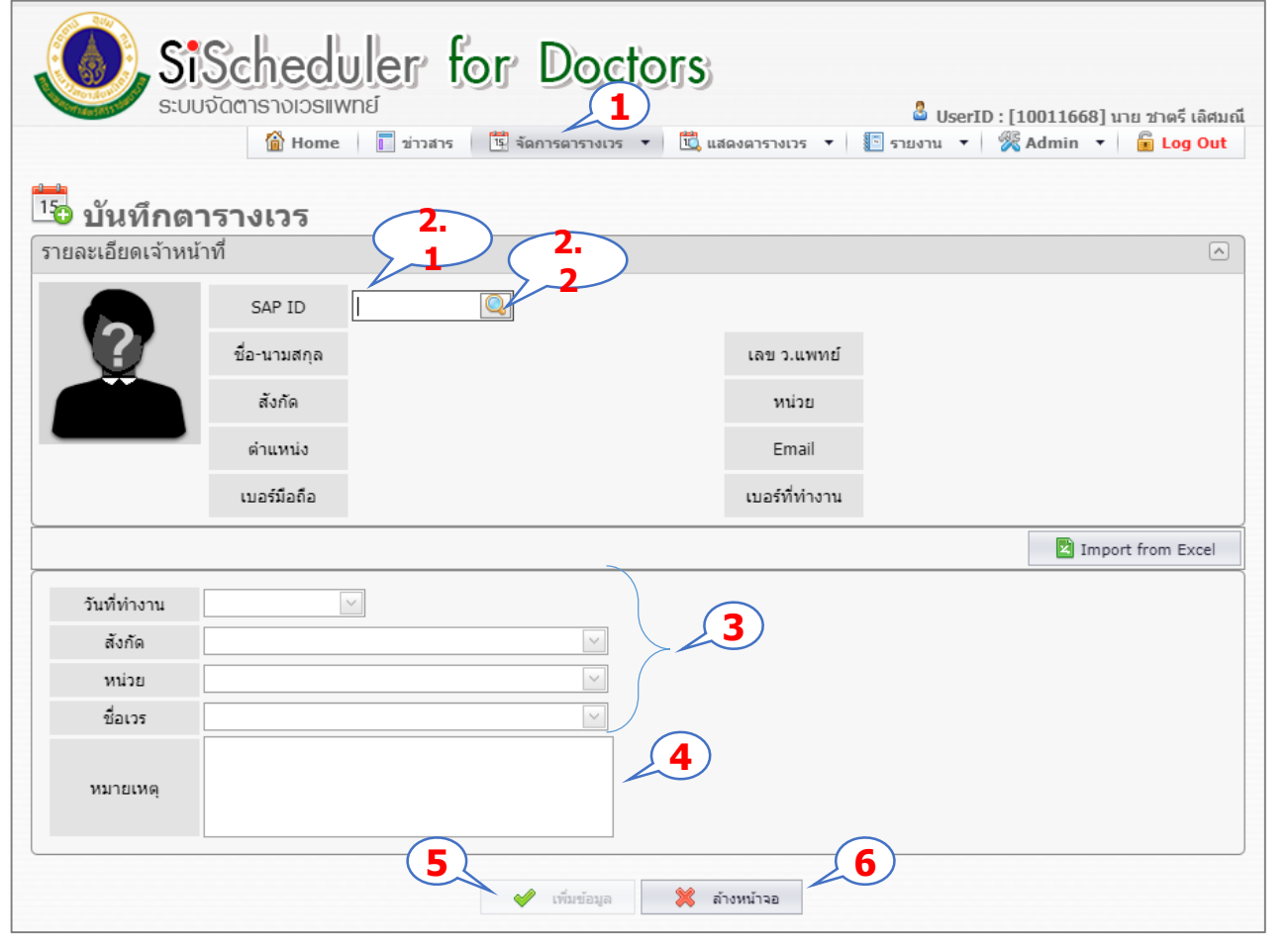

#### ขั้นตอนการทำงาน

- คลิกที่ "จัดการตารางเวร" และ เลือก "บันทึกตารางเวร"
- คันหาเจ้าหน้าที่ ดังนี้
   2.1 พิมพ์ SAP ID พนักงาน แล้วกด Enter หรือ
  - 2.2 คลิกที่ "รูป″ 🤍 จากนั้น พิมพ์ข้อความแล้วค้นหาตาม เงื่อนไขที่ต้องการ จากนั้นให้ ดับเบิลคลิก Record ที่ต้องการ
- 3. กำหนด "วันที่ทำงาน", "สังกัด", "หน่วย" และ "ชื่อเวร" ตามลำดับ
- สำหรับ "หมายเหตุ" ระบุหรือไม่ ระบุก็ได้
- 5. คลิก<sup>ุ</sup>ที่ "เพิ่มข้อมูล″
- (หากต้องการเคลียร์หน้าจอ) คลิกที่ "ล้างหน้าจอ"

### บันทึกตารางเวร (รายละเอียดไฟล์ UPLOAD)

| 🖬 5-0-                       | ÷                           | 4_10_2017 11_13                                | 17 [Compatibility Mode] - Excel     |                                 | · · ·                                                          | -                                  |
|------------------------------|-----------------------------|------------------------------------------------|-------------------------------------|---------------------------------|----------------------------------------------------------------|------------------------------------|
| File Home Inse               | ert Page Layout Formulas Di | ata Review View Team                           | ${f Q}$ Tell me what you want to do |                                 | Sign in 🙎                                                      |                                    |
| Calibri                      | - 11 - A A = = = 4          | 🗞 - 📑 Wrap Text Gener                          | al 🔹 📕 📕                            | ) 🗩 🖶 🕅                         | $\Sigma$ AutoSum $\star$ $A_{\nabla}$                          | รายะละเอียดข้อมูลในไฟล่            |
| Paste B I U                  | •                           | 🖻 🖷 🗏 🖽 Merge & Center 🔹 🖾 🗸                   | % , e.0 .00 Conditional Form        | at as Cell Insert Delete Form   | mat Sort & Find &                                              | ŭ                                  |
| - Clinhoard 5                | Fant                        | Alignment                                      | Formatting * Tab                    | le • Styles • • • •             | <ul> <li>Clear * Filter * Select *</li> <li>Editing</li> </ul> |                                    |
| cipboard 11                  |                             |                                                |                                     |                                 |                                                                | 1. Column A ดือ วันที่ทำงาน        |
| A1 *                         | <i>f</i> วนที่ท่างาน        |                                                |                                     |                                 |                                                                |                                    |
| A                            | B                           | c í                                            | D                                   | Ē                               | F                                                              | 2. Column B คอ รหัสเวร (ระบบ       |
| 1 วันทีทำงาน<br>ว. วอ/อ/วอาว | รหัสเวร<br>1700420          | ชอเวร<br>GD /9 16\ (1) วันหยด                  | SAP ID/User ID                      | ชอ-นามสกุล<br>มาย ชาตรี เอิสนณี | Tact importing                                                 | ۲ م<br>م<br>م                      |
| 3 7/10/2017                  | 1700420                     | GP (9-16) (1) วันหยุด<br>GP (9-16) (1) วันหยุด | 10011668                            | นาย ชาตรี เลิศมณี               | Test importurs                                                 | สวางเห)                            |
| 4 10/10/2017                 | 1700405                     | Resident ดีก*                                  | 10011668                            | นาย ชาตรี เลิศมณี               | Test import 135                                                | 3 Column C ລືລ ສໍ້ລາວຣ             |
| 5                            |                             |                                                |                                     |                                 |                                                                |                                    |
| 6                            |                             |                                                |                                     |                                 |                                                                | 4 Column D ด็อ SAP ID พบัญ         |
| 8                            |                             |                                                |                                     |                                 |                                                                |                                    |
| 9                            |                             |                                                |                                     |                                 |                                                                | 5. Column E ชีอ-สกล พนักงาน        |
| 10                           |                             |                                                |                                     |                                 |                                                                |                                    |
| 11                           |                             |                                                |                                     |                                 |                                                                | 6. Column F คอ หมายเหตุ            |
| 12                           |                             |                                                |                                     |                                 |                                                                | 4                                  |
| 13                           |                             |                                                |                                     |                                 |                                                                |                                    |
| 15                           |                             |                                                |                                     |                                 |                                                                | 7 ถ้าหมดชื่อเขียง "Shoot" เพ่างขั้ |
| 16                           |                             |                                                |                                     |                                 |                                                                |                                    |
| 17                           |                             |                                                |                                     |                                 |                                                                |                                    |
| 18                           |                             |                                                |                                     | A                               |                                                                |                                    |
| 20                           |                             |                                                |                                     |                                 |                                                                |                                    |
| 21                           |                             |                                                |                                     |                                 |                                                                |                                    |
| 22                           |                             |                                                |                                     |                                 |                                                                |                                    |
| 23                           |                             |                                                |                                     |                                 |                                                                |                                    |
| 24                           |                             |                                                |                                     |                                 |                                                                |                                    |
| 26                           |                             |                                                |                                     |                                 |                                                                |                                    |
| 27                           |                             |                                                |                                     |                                 |                                                                | หมายเหตุ : Column (A,B,D)          |
| 28                           |                             |                                                |                                     |                                 |                                                                | າ້ມຕົ້ມຄຽວດ                        |
| 30                           |                             |                                                |                                     |                                 |                                                                | ករសាក្សរទត្ស                       |
| 31                           |                             |                                                |                                     |                                 |                                                                |                                    |
| 32                           |                             |                                                |                                     |                                 |                                                                |                                    |
| 33                           | (                           |                                                |                                     |                                 |                                                                |                                    |
| 34                           | 7                           |                                                |                                     |                                 |                                                                |                                    |
| 36                           |                             |                                                |                                     |                                 |                                                                |                                    |
| Sheet                        | +                           |                                                | : (                                 |                                 |                                                                |                                    |
| Ready                        |                             |                                                |                                     |                                 | ■ ■ 罒 - +                                                      |                                    |

สร้างให้) 3. Column C คือ ชื่อเวร 4. Column D คือ SAP ID พนักงาน 5. Column E ชื่อ-สกุล พนักงาน 6. Column F คือ หมายเหตุ 7. กำหนดชื่อเป็น ``Sheet″ เท่านั้น

## บันทึกตารางเวร (UPLOAD ไฟล์)

|                 |            |                               | E        | Browse 😪 Uplo                   | ad                                                |              |
|-----------------|------------|-------------------------------|----------|---------------------------------|---------------------------------------------------|--------------|
| วันที่ทำงาน 🦻   | รหัสเวร 🤊  | ชื่อเวร ♥                     | SAP ID Ϋ | ชื่อ-นามสกุล 💡                  | หมายเหตุ 🕈                                        | Log Error 👻  |
| 01/08/2017      | 1700409    | Resident บ่าย 3 (วัน<br>หยุด) |          |                                 | แพทย์ผู้ทดสอบระบบ ของหน่วยตรวจแพทย์เวร<br>จุกเฉิน | ข้อมูลไม่ครบ |
| )2/08/2017      | 1700409    | Resident บ่าย 3 (วัน<br>หยุด) |          |                                 | แพทย์ผู้ทดสอบระบบ ของหน่วยตรวจแพทย์เวร<br>ฉุกเฉิน | ข้อมูลไม่ครบ |
| 03/08/2017      | 1700409    | Resident บ่าย 3 (วัน<br>หยุด) |          |                                 | แพทย์ผู้ทดสอบระบบ ของหน่วยตรวจแพทย์เวร<br>ฉุกเฉิน | ข้อมูลใม่ครบ |
| 04/08/2017      | 1700409    | Resident บ่าย 3 (วัน<br>หยุด) |          |                                 | แพทย์ผู้ทดสอบระบบ ของหน่วยตรวจแพทย์เวร<br>ฉุกเฉิน | ข้อมูลไม่ครบ |
| 05/08/2017      | 1700409    | Resident บ่าย 3 (วัน<br>หยุด) | 10031714 | พญ. อริสสา โพธิสิริสกุล<br>วงศ์ | แพทย์ผู้ทดสอบระบบ ของหน่วยตรวจแพทย์เวร<br>ฉุกเฉิน |              |
| 06/08/2017      | 1700409    | Resident บ่าย 3 (วัน<br>หยุด) | 10031587 | พญ. อัจนา ตรีสุคนธ์             | แพทย์ผู้ทดสอบระบบ ของหน่วยตรวจแพทย์เวร<br>ฉุกเฉิน |              |
| 07/08/2017      | 1700409    | Resident บ่าย 3 (วัน<br>หยุด) |          |                                 | แพทย์ผู้ทดสอบระบบ ของหน่วยตรวจแพทย์เวร<br>ฉุกเฉิน | ข้อมูลไม่ครบ |
| 08/08/2017      | 1700409    | Resident บ่าย 3 (วัน<br>หยุด) |          |                                 | แพทย์ผู้ทดสอบระบบ ของหน่วยตรวจแพทย์เวร<br>ฉุกเฉิน | ข้อมูลไม่ครบ |
| 09/08/2017      | 1700409    | Resident บ่าย 3 (วัน<br>หยุด) |          |                                 | แพทย์ผู้ทดสอบระบบ ของหน่วยตรวจแพทย์เวร<br>ฉุกเฉิน | ข้อมูลไม่ครบ |
| 10/08/2017      | 1700409    | Resident บ่าย 3 (วัน<br>หยุด) |          |                                 | แพทย์ผู้ทดสอบระบบ ของหน่วยตรวจแพทย์เวร<br>ฉุกเฉิน | ข้อมูลไม่ครบ |
| Page 1 of 4 (37 | items) 🕙 1 | 2 3 4 🕑                       |          |                                 |                                                   |              |

#### ขั้นตอนการทำงาน

- จากหน้า "บันทึกตารางเวร" คลิกที่ "Import from Excel"
- คลิกที่ "Browse" แล้วเลือกไฟล์ที่ ต้องการ
- 3. คลิกที่ "Upload"
- 4. ระบบจะ Preview ข้อมูลแสดง จำนวน
  - รายการให้ตรวจสอบก่อน
- 5. คลิกที่ "บันทึก″
- (หากมีรายการที่ Upload ไม่สำเร็จ และบอกสาเหตุ โดยสามารถเลือก Export ไฟล์ไปตรวจสอบได้) คลิกที่ "Export"
- (หากต้องการเคลียร์หน้าจอ) คลิกที่ "ล้างหน้าจอ"

### แก้ไขตารางเวร

|        | วันสิ้นสุด<br>สังจัด            | 31/08/2018               |                  |                     | 🔍 ค้น  | ראו | 💥 aੱ         | เงหน้า: |
|--------|---------------------------------|--------------------------|------------------|---------------------|--------|-----|--------------|---------|
|        | หน่วย                           |                          |                  |                     |        |     |              |         |
| ึ่งกัด | ด 🔶 หน่วย                       | •                        |                  |                     |        | /   |              | /       |
|        | วันที่ทำงาน                     | เวลาทำงาน                | ชื่อเวร          | ชื่อแพทย์           | มือถือ | VPN | สถานะ        |         |
| ನೆ     | ไงกัด: งานการพย                 | าบาลสูติศาสตร์-นรีเวชวิห | ายา              |                     |        | _(  | 5            |         |
| 1      | <ul> <li>หน่วย: พระศ</li> </ul> | ร้ฯ 10/3                 |                  |                     |        |     |              | . elete |
|        | 31/08/2018                      | 10:00 - 07:00            | เช่า 7-15 (RN) 1 | นาย นภสินธุ์ บุญมาก |        |     | ปกติ         | 15/2    |
| 1      | <ul> <li>หน่วย: พระศ</li> </ul> | รีฯ 12/1                 |                  |                     |        |     |              |         |
|        | 16/08/2018                      | 07:00 - 15:00            | เช้าปกติ         | นาย นภสินธุ์ บุญมาก |        |     | ขอแลก<br>เวร | 152     |
|        |                                 |                          | จำนวน 2 รายการ   |                     |        |     |              |         |

#### ขั้นตอนการทำงาน

- 1. คลิกที่ "**จัดการตารางเวร**" และเลือก "แก้ไขตารางเวร"
- กำหนด "วันเริ่มต้น" และ
   "วันสิ้นสุด"
- (หากต้องการเฉพาะหน่วยงาน)
   เลือกสังกัดและหน่วย
   ตามลำดับ
- 4. คลิกที่ "ค้นหา″
- 5. (หากต้องการ แก้ไข เวร) คลิกที่ "<mark>แก้ไข</mark>″ ดังรูป 📆
- (หากต้องการ ยกเลิก เวร) คลิกที่ "ยกเลิก" ดังรูป 式
- (หากต้องการเคลียร์หน้าจอ) คลิกที่ "ล้างหน้าจอ"

## แก้ไขตารางเวร (ต่อ)

| แก้ไขตารางเวร | x                                    | แก้ไขการจัดเวร              |
|---------------|--------------------------------------|-----------------------------|
| ชื่อ-สกุล     | นาย นภสินธุ์ บุญมาก                  | 1. เลือกเงือนใขที่ต้องการ   |
| วันที่ทำงาน   | 31/08/2018                           |                             |
| สังกัด        | งานการพยาบาลสูติศาสตร์-นรีเวชวิทยา 🗹 | หมายแหล เ เวรที่อยู่ระหว่าง |
| หน่วย         | พระศรีฯ 10/3                         |                             |
| ชื่อเวร       | เข้า 7-15 (RN) 1 🔽 10:00 - 07:00 น.  | การแต่กเวร หรือ อกเวร จะ เม |
| หมายเหตุ      | Test                                 | 6 191 13816681 621 601      |
|               | 2 🗸 🏹 ນັ້ນນົກ                        |                             |

#### ยกเลิกการจัดเวร

- 1. ระบุเหตุผลในการยกเลิก เวร
- 2. คลิกที่ "บันทึก″

<mark>หมายเหตุ</mark> : เวรที่อยู่ระหว่าง การแลกเวร หรือ ยกเวร จะไม่ สามารถยกเลิกได้

| ยกเล็ก ตารางเวร     | x |
|---------------------|---|
| เหตุผลที่ยกเลิก *   |   |
|                     |   |
|                     |   |
|                     |   |
| 🧹 💞 บันทึก 💥 ยกเลิก |   |
|                     |   |

## ดูตารางเวร (รายวัน)

|              |                                                                                                    | 😭 Home 📘 גרוֹני                                                                                         | สาร 🛐 จัดการ                                                                      | ตารางเวร 🔻 🗓                                                                                                    | แสดงตารางเวร | 🔹 💽 รายงา     | nu 🛛 🎇 Admir                                                                                                    | n 🔓 Log                                  |
|--------------|----------------------------------------------------------------------------------------------------|----------------------------------------------------------------------------------------------------|-----------------------------------------------------------------------------------|----------------------------------------------------------------------------------------------------|--------------|---------------|----------------------------------------------------------------------------------------------------|------------------------------------------|
| ิตา          | เรางเวร (ราย                                                                                                    | Home                                                                                                    |                                                                                   |                                                                                                    |              |               | 4                                                                                                    | \$                                       |
| เที่ทำ       | างาน 10/08/2018                                                                                                    |                                                                                                    |                                                                                   |                                                                                                    |              |               | 🔍 ค้นหา                                                                                                    | 洋 ล้างหน่                                |
| สังก<br>หน่ว | ໂດ<br>ນຍ                                                                                                    |                                                                                                    | [                                                                                 |                                                                                                    |              |               |                                                                                                    |                                          |
|              |                                                                                                    |                                                                                                    | E                                                                                 |                                                                                                    |              | Export To     | XLS 🗸                                                                                                    | Exp                                      |
| a 🔺          | หน่วย ≜                                                                                                    |                                                                                                    |                                                                                   |                                                                                                    |              |               |                                                                                                    |                                          |
|              | ชื่อเวร                                                                                                    | ภาระงาน                                                                                                 | เวลาทำงาน                                                                         | ชื่อแพทย์                                                                                                    | เบอร์มือถือ  | เบอร์ที่ทำงาน | สังกัดพนักงาน                                                                                                    | สถานะ                                    |
| 1000         | . 101005880010000050050050                                                                                                    | าน้ำใจแมลด                                                                                              |                                                                                   |                                                                                                    |              |               |                                                                                                    |                                          |
| - 1          | หน่วย: หน่วยตรวจโรคแพทย                                                                                                    | ย์เวรลุกเฉิน                                                                                            |                                                                                   |                                                                                                    |              |               |                                                                                                    |                                          |
|              | Desident (0, c) (0)                                                                                                    |                                                                                                    | 00:00 - 06:00                                                                     | พญ.ศรีวิภา แก้ว                                                                                                    |              |               | ภ.สูติศาสตร์-                                                                                                    | ปกติ                                     |
|              | Resident (0-6) (2)                                                                                                    |                                                                                                    |                                                                                   | ศรีนวล                                                                                                    |              |               | นรีเวชวิทยา                                                                                                    |                                          |
|              | Resident (0-6) (2)                                                                                                    | ภาระงานของ Resident<br>ดีก*                                                                             | 00:00 - 06:00                                                                     | ศรีนวล<br>พญ. พิมพ์พิจิตรา<br>ศำหอม                                                                                                    |              | เบอร์หน่วยงาน | นริเวชวิทยา<br>ภ.อายุรศาสตร์                                                                                                    | ปกติ                                     |
|              | Resident (0-6)*<br>Resident (18-23:59)<br>(1)                                                                                     | ภาระงานของ Resident<br>ดึก*<br>ภาระงาน Resident เย็น<br>1                                               | 00:00 - 06:00                                                                     | ศรีนวล<br>พญ. พิมพ์พิจิตรา<br>ศำหอม<br>พญ. ดารินทร์ ศิริ<br>พิริยะกุล                                                                                        |              | เบอร์หน่วยงาน | นริเวชวิทยา<br>ภ.อายุรศาสตร์<br>ภ.กุมาร<br>เวชศาสตร์                                                                                                    | ปกติ<br>ปกติ                             |
|              | Resident (0-6) (2)<br>Resident (0-6)*<br>(1)<br>(2)<br>(2)                                                                        | ภาระงานของ Resident<br>ดีก*<br>ภาระงาน Resident เย็น<br>1                                               | 00:00 - 06:00<br>18:00 - 23:59<br>18:00 - 23:59                                   | ศรีนวล<br>พญ. พืมพ์พิจิตรา<br>ศาหอม<br>พญ. ดารินทร์ ศิริ<br>พญ. กริบะกุล<br>พญ. ทิวัมภร ชายะ<br>สิทธางกูร                                                    |              | เบอร์หน่วยงาน | นริเวชวิทยา<br>ภ.อายุรศาสตร์<br>ภ.กุมาร<br>เวชศาสตร์<br>ภ.โสต นาสิก ลา<br>ริงช์วิทยา                                                                                               | ปกติ<br>ปกติ<br>ปกติ                     |
|              | Resident (0-6) (2)<br>Resident (0-6)*<br>(1)<br>Resident (18-23:59)<br>(2)<br>GP (07-15)                                          | ภาระงานของ Resident<br>ดีก‴<br>ภาระงาน Resident เย็น<br>1<br>ออกตรวจห้องแพทย์เวร<br>จุกเฉิน             | 00:00 - 06:00<br>18:00 - 23:59<br>18:00 - 23:59<br>07:00 - 15:00                  | ศรีนวล<br>พญ. พิมพ์พิจิตรา<br>ศำหอม<br>พญ. ดารินทร์ ศิริ<br>พญ. พิมัมภรชายะ<br>สิทธางกูร<br>นพ. อภิพล อิน<br>โอภาส                                           |              | เบอร์หน่วยงาน | นริเวยวิทยา<br>ภ.อายุรศาสตร์<br>ภ.กุมาร<br>เวยศาสตร์<br>ภ.โสด นาสิก ลา<br>ริงชีวิทยา<br>สำนักงานผู้<br>อำนวยการโรง<br>พยาบาลศิริราช                                                | ปกติ<br>ปกติ<br>ปกติ<br>ขอแลกเวร         |
|              | Resident (0-6) (2)<br>Resident (0-6)*<br>Resident (18-23:59)<br>(1)<br>Resident (18-23:59)<br>(2)<br>GP (07-15)<br>GP (12-18) (1) | การะงานของ Resident<br>ดีก <sup>*</sup><br>ภาระงาน Resident เย็น<br>1<br>ออกดรวจห้องแพทย์เวร<br>จุกเฉ็น | 00:00 - 06:00<br>18:00 - 23:59<br>18:00 - 23:59<br>07:00 - 15:00<br>12:00 - 18:00 | ศรีนวล<br>พญ. พิมพ์พิจิตรา<br>ศำหอม<br>พญ. ดารินทร์ ศิริ<br>พิธิยะกุล<br>พญ. ทิมัมภร ชายะ<br>สิทธางฎร<br>นพ. อภิพล อิน<br>โอภาส<br>พญ. วราลิ อมรินท<br>โรวาท |              | เบอร์หน่วยงาน | นจิเวยวิทยา<br>ภ.อายุรศาสตร์<br>ภ.กุมาร<br>เวยศาสตร์<br>ภ.โสต นาสิก ลา<br>ริงช์วิทยา<br>สำนักงานผู้<br>อำนวยการโรง<br>พยาบาลศิริราช<br>สำนักงานผู้<br>อำนวยการโรง<br>พยาบาลศิริราช | ปกติ<br>ปกติ<br>ปกติ<br>ขอแลกเวร<br>ปกติ |

#### ขั้นตอนการทำงาน

- คลิกที่ "แสดงตาราเวร" และ เลือก "ตารางเวร (รายวัน)"
- เลือก "วันที่ทำงาน<sup>"</sup>
- (หากต้องการเฉพาะ หน่วยงาน) เลือก "สังกัด", "หน่วย" ตามลำดับ
- 4. คลิกที่ "ค้นหา″

6

- (หากต้องการ Excel ไฟล์) คลิกที่ "Export"
- (หากต้องการดูข้อมูลของผู้ที่ กำลัง แลกเวร/ยกเวร) คลิกที่ "รูป"
- (หากต้องการเคลียร์หน้าจอ) คลิกที่ "ล้างหน้าจอ"

หมายเหตุ : ข้อมูลจะแสดงตามเงื่อน ไขที่กำหนด

## ดูตารางเวร (รายเดือน)

|                                                                                                    | <u>М</u> н                                                                                                    | lome 📘 🧾 🤉                                                                                                    | าวสาร 🏻                                                          | 🖫 จัดการตารางเวร                                                                                                    | 📆 แสดงตารางเ                                                                                                    | נזג 🔹 💽 גוג | UserID : [10 : ]<br>אראו דעו 🔻 🏾 🎉 A | 011668] นาย ชาต<br>dmin 🔻 🛛 💼 Lo                                                                                                    |
|----------------------------------------------------------------------------------------------------|----------------------------------------------------------------------------------------------------|----------------------------------------------------------------------------------------------------|------------------------------------------------------------------|----------------------------------------------------------------------------------------------------|----------------------------------------------------------------------------------------------------|-------------|--------------------------------------|----------------------------------------------------------------------------------------------------|
| ตาราง                                                                                                    | เวร (รายเดี                                                                                                    | เ้อน)                                                                                                    |                                                                  |                                                                                                    |                                                                                                    |             |                                      | 4                                                                                                    |
| เดือน - ปี                                                                                                    | สิงหาคม                                                                                                    | 2018                                                                                                    |                                                                  |                                                                                                    |                                                                                                    |             | 🔍 ค้นา                               | หา 💥 ล้างห                                                                                                    |
| สังกัด                                                                                                    | กรุณาเลือก                                                                                                    |                                                                                                    |                                                                  | $\sim$                                                                                                    | 3                                                                                                    |             |                                      |                                                                                                    |
| หน่วย                                                                                                    | กรุณาเลือก                                                                                                    |                                                                                                    |                                                                  | <b></b>                                                                                                    |                                                                                                    |             |                                      | 2                                                                                                    |
|                                                                                                    |                                                                                                    |                                                                                                    |                                                                  |                                                                                                    |                                                                                                    | E           | xport To XLS                         | 🖂 📑 Ex                                                                                                    |
| มกัด ≜ หน่วย                                                                                                    | 1 🔺                                                                                                    |                                                                                                    |                                                                  |                                                                                                    |                                                                                                    |             |                                      |                                                                                                    |
|                                                                                                    | ชื่อเวร                                                                                                    | .^ วั1                                                                                                    | แที่ 1                                                           | วันที่ 2                                                                                                    | วันที่ 3                                                                                                    | วันที่ 4    | วันที่ 5                             | วันที่ 6                                                                                                    |
| สังกัด: งานการเ                                                                                                    |                                                                                                    |                                                                                                    |                                                                  |                                                                                                    |                                                                                                    |             |                                      |                                                                                                    |
|                                                                                                    | พยาบางตรวจรกษาผูบว่า                                                                                                | UNUN                                                                                                    |                                                                  |                                                                                                    |                                                                                                    |             |                                      |                                                                                                    |
| ∗ หน่วย:หา                                                                                                    | พบ เป็าผดรวจรกษาผูบว่า<br>ม่วยตรวจโรคแพทย์เวรจุ                                                                     | กเฉิน                                                                                                    |                                                                  |                                                                                                    |                                                                                                    |             |                                      |                                                                                                    |
| <ul> <li>หน่วย: หา</li> <li>GP (07</li> </ul>                                                                                                    | หม้าย และรวจราษ และยา<br>น่วยตรวจโรคแพทย์เวรจ<br>1-15)                                                              | กเฉิน<br>ทเฉิน<br>พญ. วร<br>โรวาท                                                                                       | าลี อมรินท                                                       | พญ. วราลี อมรินท<br>โรวาท                                                                                                    | พญ. วราลี อมรินท<br>โรวาท                                                                                                    |             |                                      | นพ. อภิพล อิน<br>โอภาส                                                                                                    |
| т ицізні и GP (07<br>GP (12                                                                                                    | <ul> <li>-18) (1)</li> </ul>                                                                                        | มนอก<br>กเฉ็น<br>พญ. วร<br>โรวาท<br>นพ. อภี<br>โอภาส                                                                    | กลี อมรินท<br>เพล อิน                                            | พญ. วราลี อมรินท<br>โรวาท<br>นพ. อภิพล อิน<br>โอภาส                                                                                                    | พญ. วราลี อมรินท<br>โรวาท<br>นพ. อภิพล อิน<br>โอภาส                                                                                                    |             |                                      | นพ. อภิพล อิน<br>โอภาส<br>พญ. วราลี อมรินท<br>โรวาท                                                                                                    |
| т ицізи: ин<br>GP (07<br>GP (12<br>GP (12                                                                                                    | -18) (2)                                                                                                    | มนอก<br>ภเฉิน<br>พญ. วร<br>โรวาท<br>นพ. อภั<br>โอภาส                                                                    | าาลี อมรินท<br>ทพล อิน                                           | พญ. วราลี อมรินท<br>โรวาท<br>นพ. อภิพล อิน<br>โอภาส                                                                                                    | พญ. วราลี อมรินท<br>โรวาท<br>นพ. อภิพล อิน<br>โอภาส                                                                                                    |             |                                      | นพ. อภิพล อิน<br>โอภาส<br>พญ. วราลี อบรินท<br>โรวาท                                                                                                    |
| т мізш: ин<br>GP (07<br>GP (12<br>GP (12<br>Reside                                                                                                    | าย แม่สมังสุรภัษ หมู่มา<br>1/2005วจโรคแพทย์เวรลุ<br>1-15)<br>1-18) (1)<br>1-18) (2)<br>nt (0-6) (1)                 | คมอิท<br>คมอิน<br>พญ. วร์<br>โรวาท<br>นพ. ออ์<br>โอภาส<br>(กม) พ<br>ลักษณ์                                              | าลี อมรินท<br>เพล อิน<br>ญ. ศุภ<br>ดังวลิเลิศ                    | พญ. วราลีอมรินท<br>โรวาท<br>นพ. อภิพล อิน<br>โอภาส<br>(จษ) พญ. พืชญ์<br>สราญ เวษฏาพันธุ์                                                                                                    | พญ. วราลี อบรินท<br>โรวาท<br>นพ. อภิพล อิน<br>โอภาส<br>(วส) นพ. ธนภพ<br>เกียรติพนมแพ                                                                                                    |             |                                      | นพ. อภิพล อิน<br>โอภาส<br>พญ. วราลิ อมรินท<br>โรวาท<br>(รส) พญ. จิตาภา<br>เอียมวัฒน์                                                                                                    |
| <ul> <li>wibu: w</li> <li>GP (07</li> <li>GP (12)</li> <li>GP (12)</li> <li>Reside</li> <li>Reside</li> </ul>                                               | <ul> <li>-15)</li> <li>-18) (1)</li> <li>-18) (2)</li> <li>nt (0-6) (1)</li> <li>nt (0-6) (2)</li> </ul>            | คเอิน<br>พญ. วร<br>โรวาท<br>นพ. ออ์<br>โอภาส<br>(กบ) พ<br>ลักษณ์                                                        | กลี อมรินท<br>เพล อิน<br>ญ. ศุภ<br>ดังวลิเลิศ                    | พญ. วราลี อมรินท<br>โรวาท<br>นพ. อภิพล อิน<br>โอภาส<br>(จษ) พญ. พืชญ์<br>สราญ เวษญาพันธุ์<br>(รส) พญ. กัญญา<br>ภัค รัตนภาญจน                                                                     | พญ. วราลี อบรินท<br>โรวาท<br>นพ. อภิพล อิน<br>โอภาส<br>(วส) นพ. ธนภพ<br>เกียรติพนมแพ<br>(สด) พญ. สุทธิ<br>นันท์ โพธิสาร                                                                 |             |                                      | นพ. อภิพล อิน<br>โอภาส<br>พญ. วราลิ อมรินท<br>โรวาท<br>(รส) พญ. จิตาภา<br>เอียมวัดณ์<br>(วส) นพ. จิรายุส<br>อิศรประเสริรกุล                                                                                                    |
| <ul> <li>wibu: w</li> <li>GP (07</li> <li>GP (12</li> <li>GP (12</li> <li>Reside</li> <li>Reside</li> <li>Reside</li> </ul>                                 | -15)<br>-18) (1)<br>-18) (2)<br>nt (0-6) (1)<br>nt (0-6) (2)<br>nt (0-6)*                                           | กเฉิน<br>พญ. วร<br>โรวาท<br>นพ. อภ์<br>โอภาส<br>(กม) พ<br>ลักษณ์                                                        | าลี อมริบท<br>ไพล อิบ<br>เญ. ศุภ<br>ดิ้งวลิเลิศ                  | พญ. วราลี อมริบท<br>โรวาท<br>นพ. อภิพล อิน<br>โอภาส<br>(จะ) พญ. พียญ์<br>สราญ เวษฏาพันธุ์<br>(รส) พญ. กัญญา<br>ภิศ รัตนกาญน์<br>(วอ.) พญ. จิราภ<br>รณ์ จับทร์ศา                                  | พญ. วราลี อบรินท<br>โรวาท<br>นพ. อภิพล อิน<br>โอภาส<br>(วส) นพ. ธนภพ<br>เกียรติพนมแพ<br>(สด) พญ. สุทธิ<br>นันท์ โพธิสาร                                                                 |             |                                      | นพ. อภิพล อิน<br>โอภาส<br>พญ. วราลี อมรินท<br>โรวาท<br>(รส) พญ. จิคาภา<br>เอียมวัลณ์<br>(วส) นพ. จิรายุส<br>อิคาประเสริรุกุล<br>(วฟ) พญ. รู้ติ<br>ภานย์ ซิตชูตระกูล                                                               |
| <ul> <li>wibu: wi</li> <li>GP (07)</li> <li>GP (12)</li> <li>GP (12)</li> <li>Reside</li> <li>Reside</li> <li>Reside</li> <li>Reside</li> </ul>             | 10111111111111111111111111111111111111                                                                              | 1) (อย) น<br>(อย) น<br>(อย) น<br>(กม) พ<br>ลักษณ์<br>(กม) พ<br>ลักษณ์                                                   | กล์ อมริบท<br>เพล อิน<br>ญ. ศุภ<br>ดังวลิเลิศ<br>พ. ชนินทร์      | พญ. วราลี อมรินท<br>โรวาท<br>นพ. อภิพล อิน<br>โอภาส<br>(จษ) พญ. พิชญ์<br>สราญ เวษภาพันธุ์<br>(รส) พญ. กัญญา<br>ภัค รัดนกาญจน์<br>(จล) พญ. รราภ<br>รณ์ จันทร์ค่า<br>(จว) พญ. วรรณีสา<br>โกมลโพศาล | พญ. วราลี อมรินท<br>โรวาท<br>นพ. อภิพล อิน<br>โอภาส<br>(วส) นพ. ธนภพ<br>เกียรติพนมแพ<br>(สด) พญ. สุทธิ<br>นันท์ โพธิสาร<br>(กม) พญ. ศรุลา<br>วัฒนกิจธารง                                |             |                                      | นพ. อภิพล อิน<br>โอภาส<br>พญ. วราลี อมรินท<br>โรวาท<br>(รส) พญ. จิตาภา<br>เอียมวัฒน์<br>(วส) นพ. จิรายุส<br>อิครประเสริฐกุล<br>(วฟ) พญ. รูติ<br>กานต์ ชิตชูตระภูล<br>(ฉพ) พญ. วรรษ                                                |
| <ul> <li>Wibu: W</li> <li>GP (07</li> <li>GP (12</li> <li>GP (12</li> <li>Reside</li> <li>Reside</li> <li>Reside</li> <li>Reside</li> <li>Reside</li> </ul> | -15)<br>-18) (1)<br>-18) (2)<br>nt (0-6) (1)<br>nt (0-6) (2)<br>nt (0-6)*<br>nt (18-23:59) (2)<br>nt (18-23:59) (2) | 1) (อย) น<br>(อย) น<br>(อย) น<br>(อย) น<br>(อย) น<br>(อย) น<br>(อย) น<br>(อย) น<br>(อย) น<br>(อย) น<br>(อย) น<br>(อย) น | กล์ อมริบท<br>เพล อิน<br>ญ. ศุภ<br>ดังวลิเลิศ<br>พ. ชนินทร์<br>J | พญ. วราลี อมรินท<br>โรวาท<br>นพ. อภิพล อิน<br>โอภาส<br>(จะ) พญ. พิชญ์<br>สราญ เวษภาพันธุ์<br>(รส) พญ. กัญญา<br>ภัค รัดนกาญจน์<br>(จฉ) พญ. รรณิสา<br>โกมลไพศาล<br>(อย) นพ. นฤดล<br>จิญกาญจน์      | พญ. วราลิ อบรินท<br>โรวาท<br>นพ. อภิพล อิน<br>โอภาส<br>(วส) นพ. ธนภพ<br>เกียรติพนมแพ<br>(สต) พญ. สุทธิ<br>นั้นท์ โพธิสาร<br>(กม) พญ. ศรุตา<br>วัฒนกิจธารง<br>(อย) นพ. นฤตล<br>จิญภาญจน์ |             |                                      | นพ. อภิพล อัน<br>โอภาส<br>พญ. วราลี อมรินท<br>โรวาท<br>(รส) พญ. จิตาภา<br>เอียมวัฒน์<br>(วส) นพ. รีรายส<br>อัตรประเสรีฐกุล<br>(วฟ) พญ. รูติ<br>กานต์ ชิตชูตระกูล<br>(วษ) พญ. วรรษ<br>พร พรวิสมเนจริญ<br>(อย) นพ. สรวิชญ์<br>คืนติ |

#### ขั้นตอนการทำงาน

- คลิกที่ "แสดงตาราเวร" และ เลือก "ตารางเวร (รายเดือน)"
- เลือก "เดือน" และ "ปี" ที่ ต้องการ
- (หากต้องการเฉพาะ หน่วยงาน) เลือก "สังกัด", "หน่วย" ตามลำดับ
- 4. คลิกที่ "ค้นหา″
- (หากต้องการ Excel ไฟล์) คลิกที่ "Export"
- (หากต้องการเคลียร์หน้าจอ) คลิกที่ "ล้างหน้าจอ"

#### หมายเหตุ : ข้อมูลจะแสดงตามเงื่อน ไขที่กำหนด

## **คำศัพท์ที่ควรรู้ในการจัดตารางเวรแพทย**์

## Shift

# Morning shift (เวรเช้า) 7.00 - 15.00 น. Swing shift (เวรบ่าย) 15.00 - 24.00 น.

Night shift (เวรดิก) 24.00 - 7.00 น.

## • ER ย่อมาจาก EMERGENCY ROOM ห้องอุบัติเหตุและฉุกเฉิน

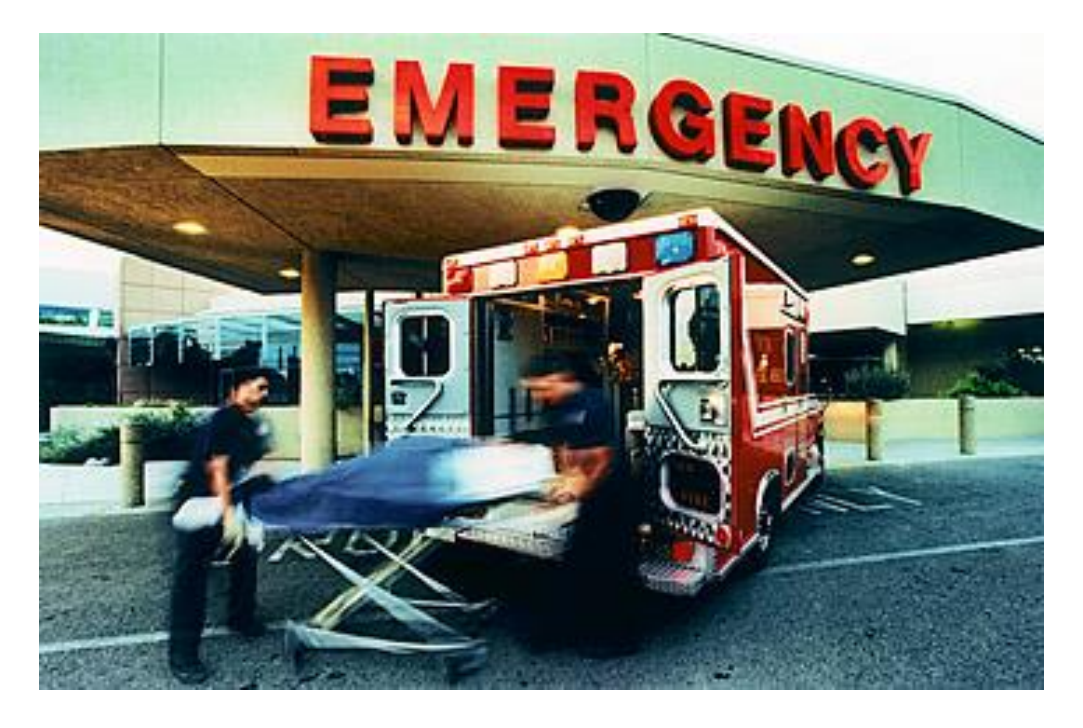

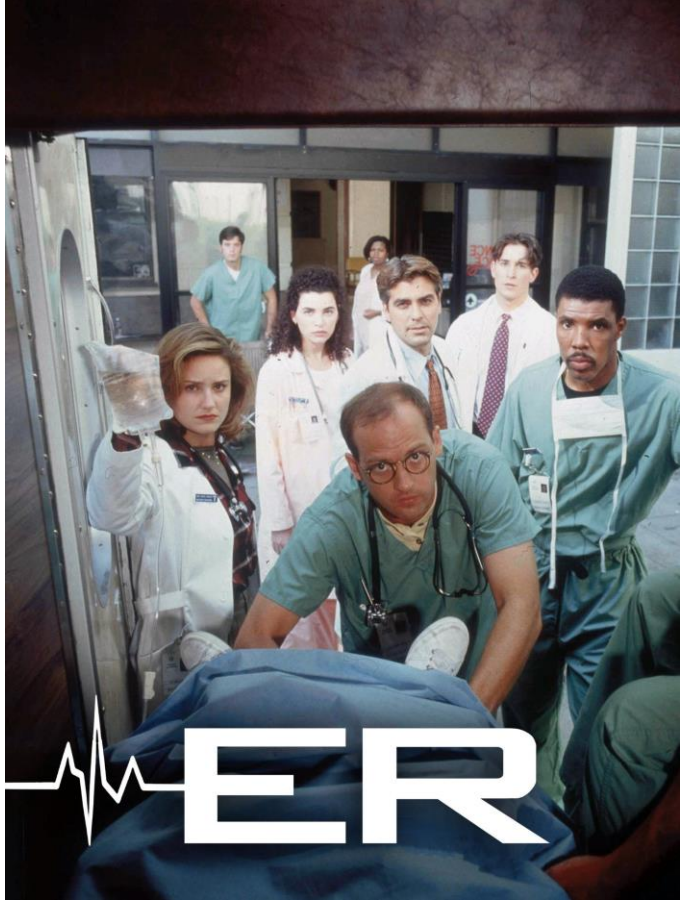

### • OR ย่อมาจาก OPERATING ROOM ห้องผ่าตัด

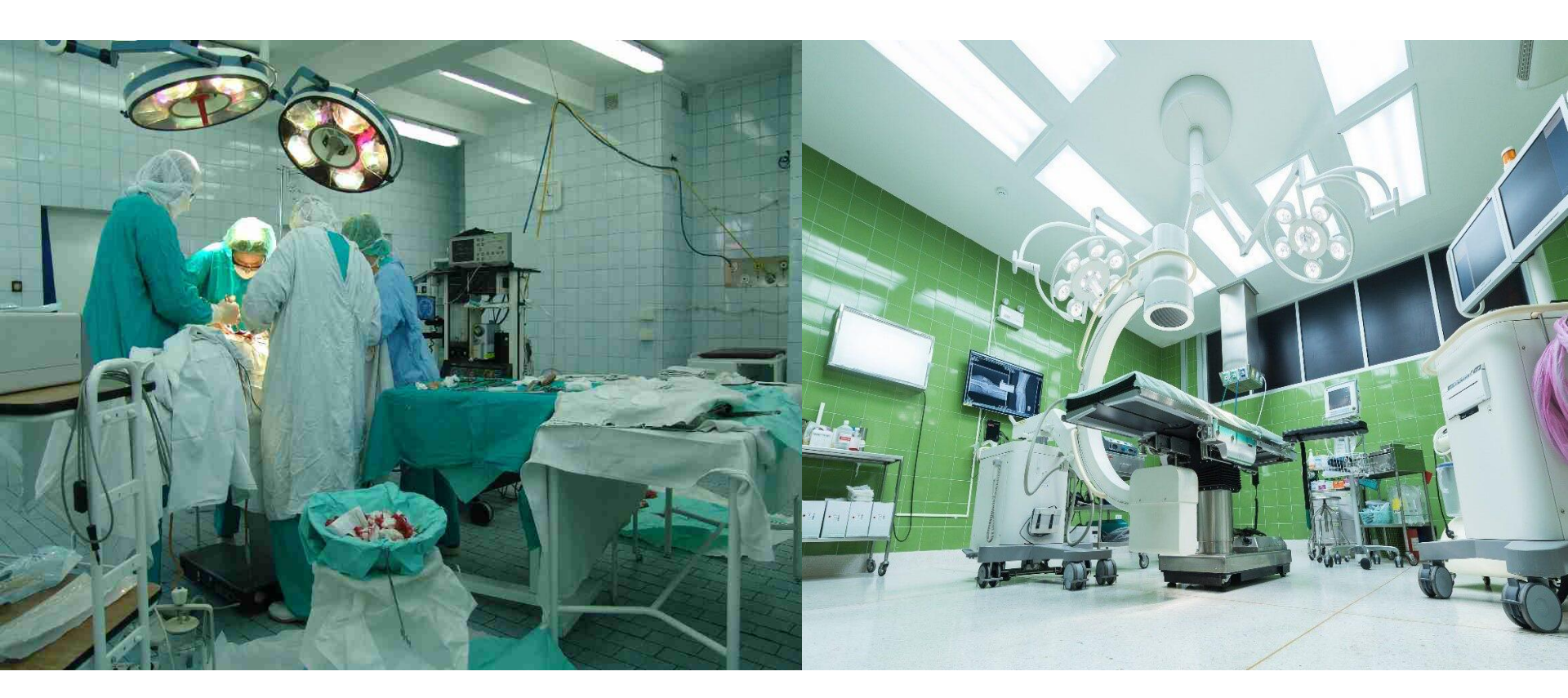

## • LR ย่อมาจาก LABOR ROOM ห้องคลอด

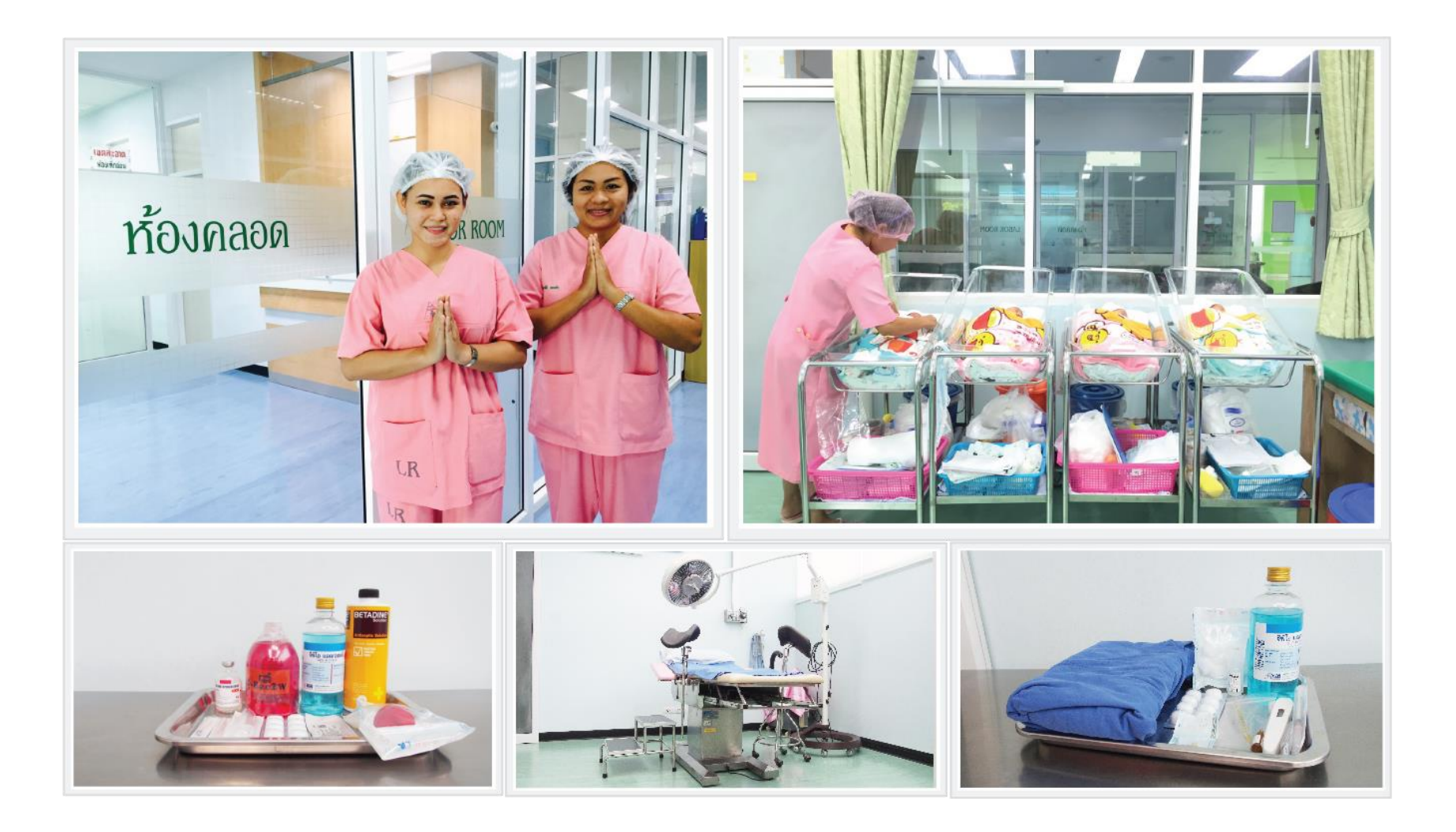

## OPD ย่อมาจาก OUTPATIENT DEPARTMENT แผนกผู้ป่วยนอก

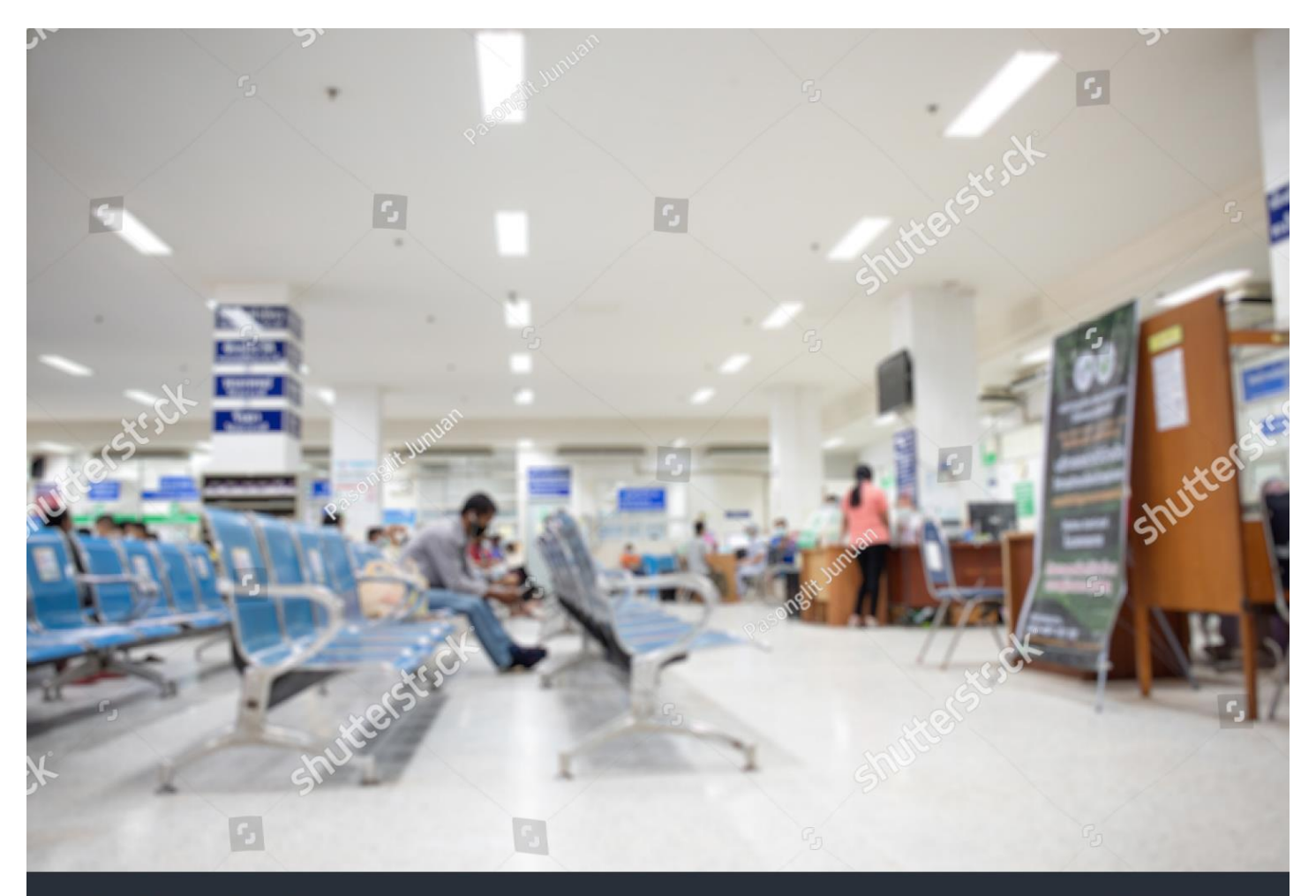

shutterstr.ck

IMAGE ID: 1995131501 www.shutterstock.com

## MED ย่อมาจาก MEDICINE อายุรกรรม (การรักษาด้วยยา)

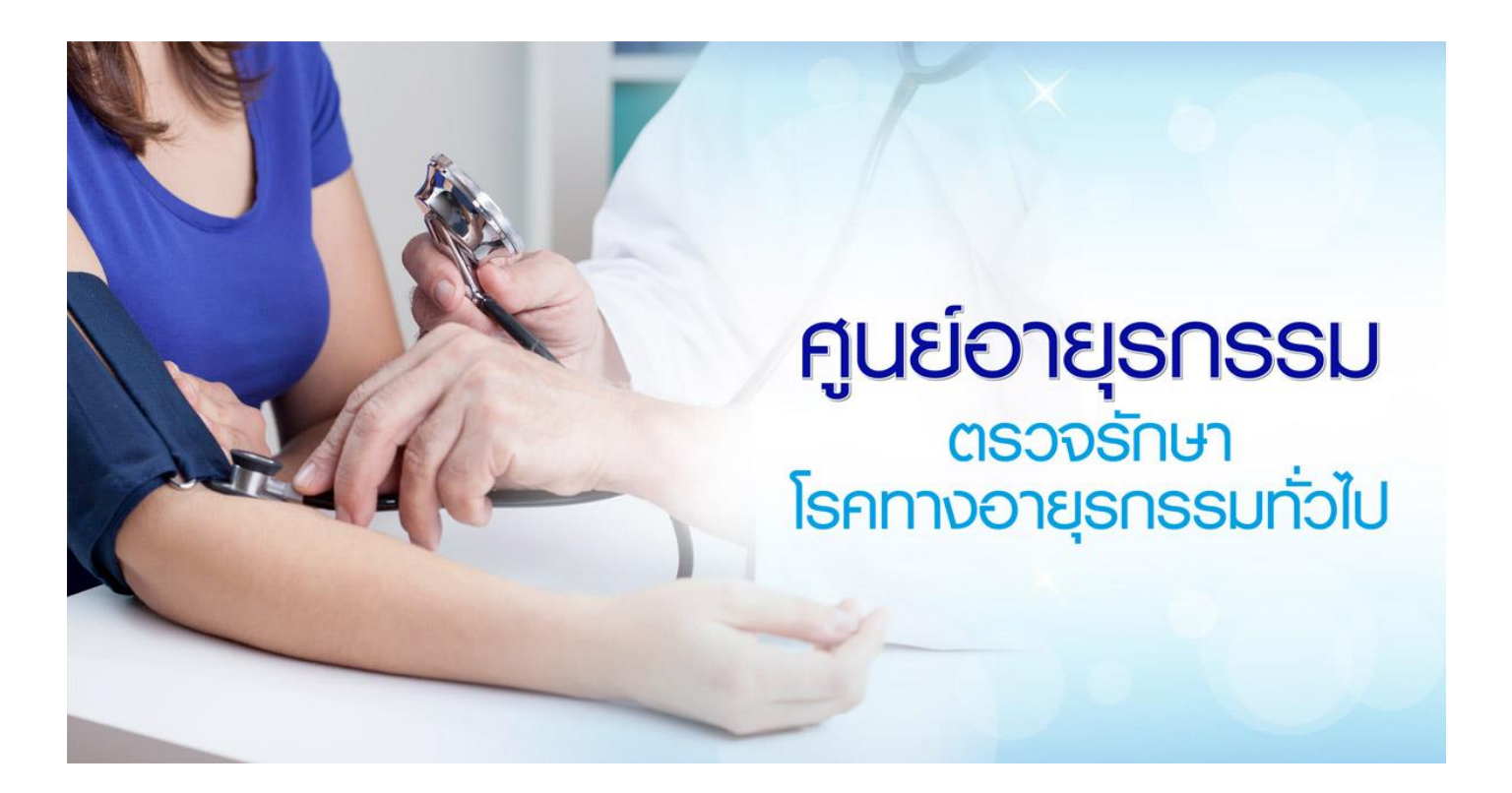

## • PED ย่อมาจาก PEDIATRIC กุมารเวชกรรม

## (การรักษาโดยเฉพาะเด็ก)

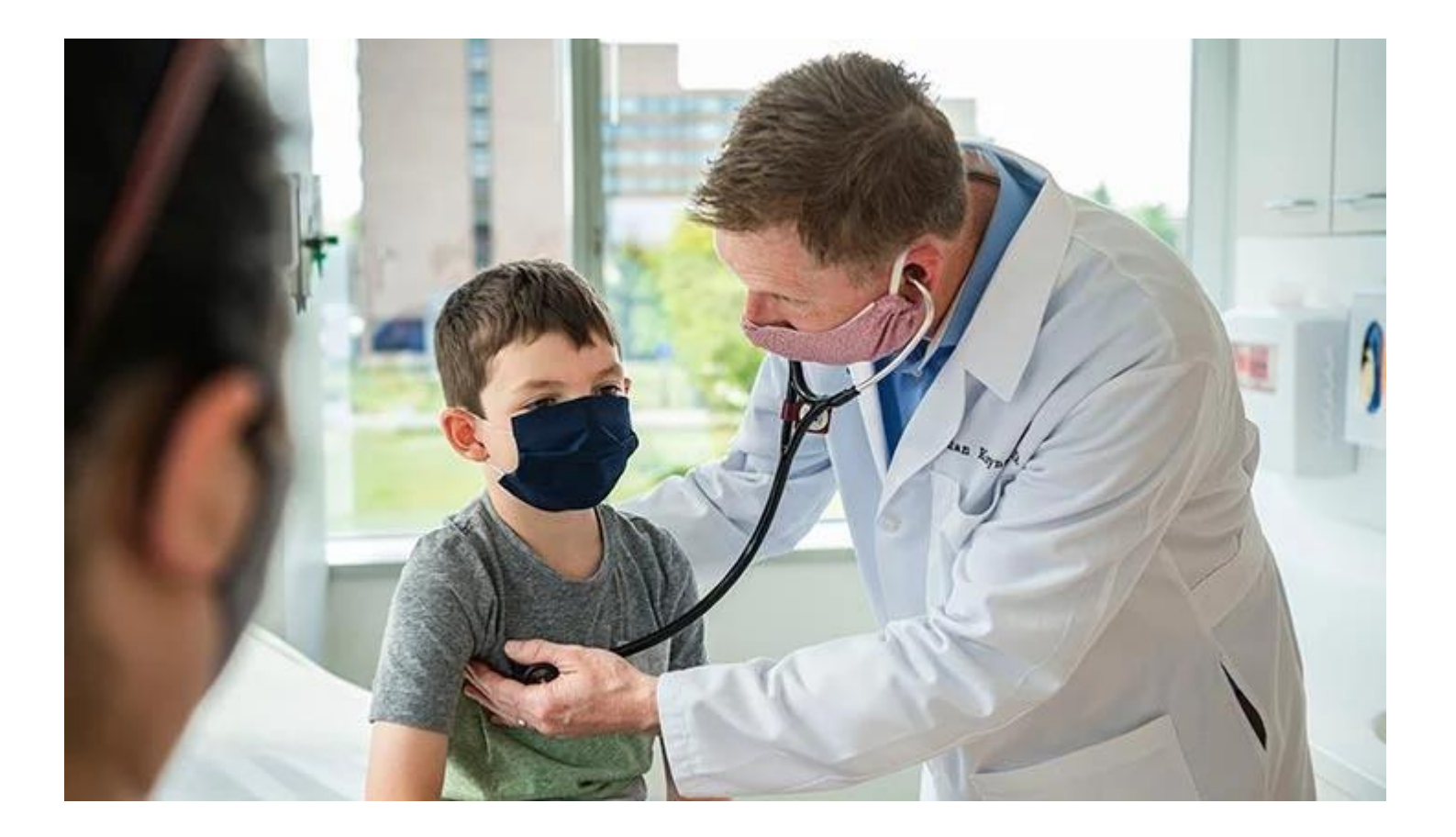

## • SUR ย่อมาจาก SURGICAL ศัลยกรรม(การรักษาด้วยการผ่าตัด)

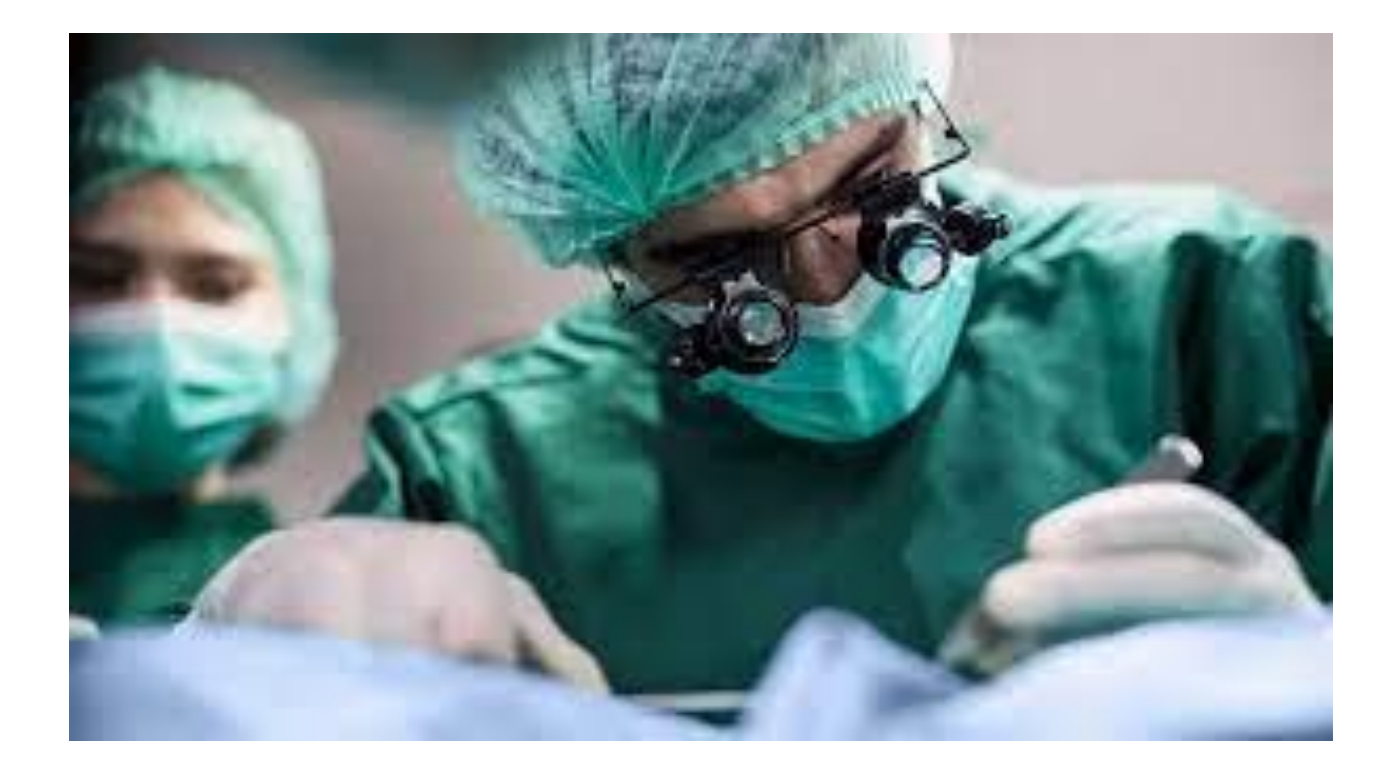

### • ORTHO ย่อมาจาก ORTHOPEDIC

ศัลยกรรมกระดูก(การรักษาโรคกระดูกด้วยยาหรือการผ่าตัด)

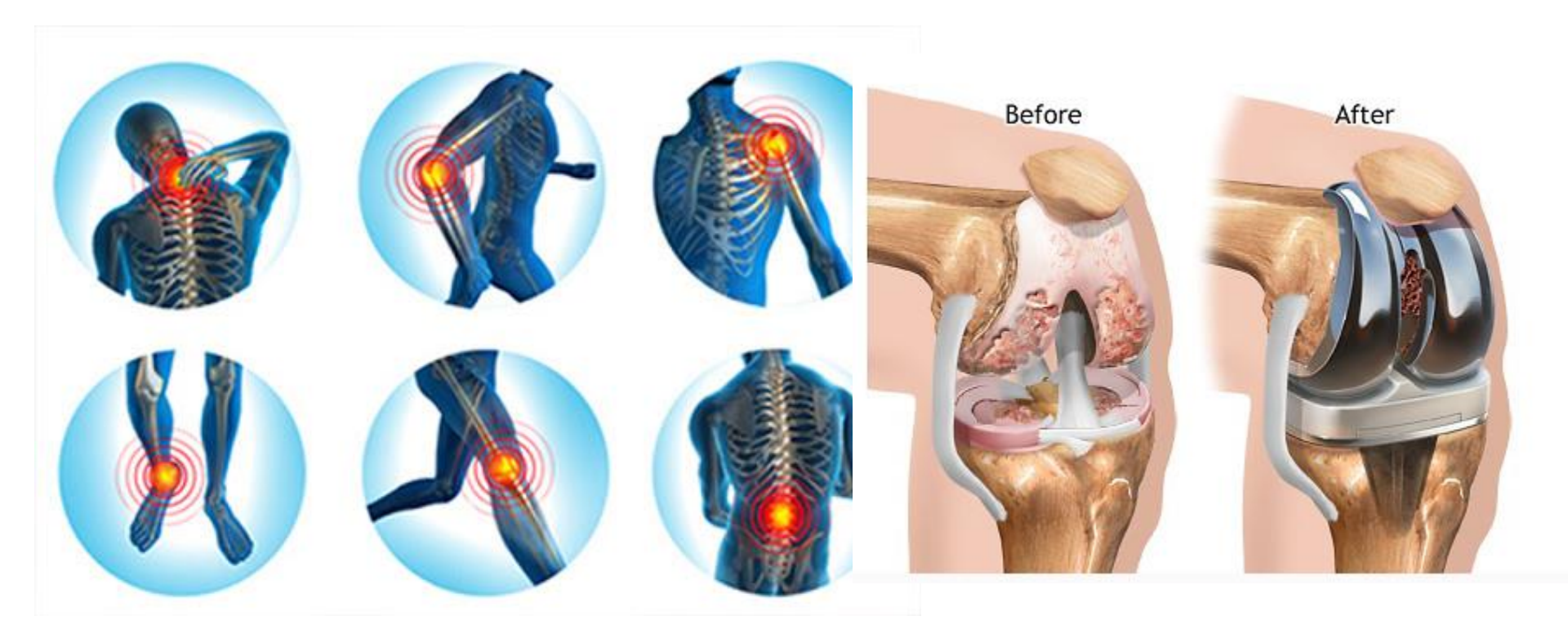

 OB-GYN ย่อมาจาก OBSTRETIC GYNECOLOGY สูติ-นรีเวชกรรม (การรักษาโดยเฉพาะสตรีและการตั้งครรภ์)

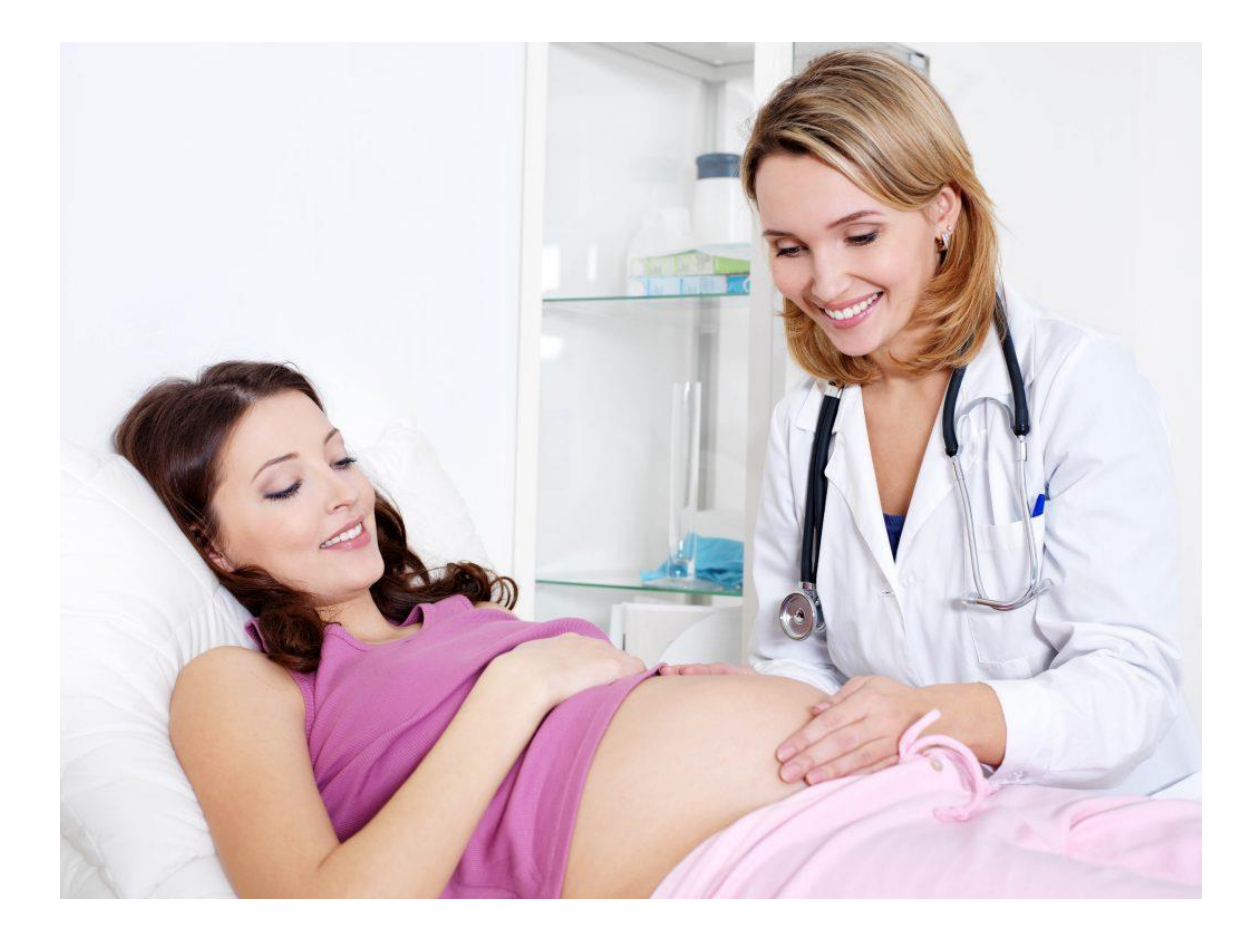

• ANC ย่อมาจาก Ante natal care การดูแลก่อนคลอด

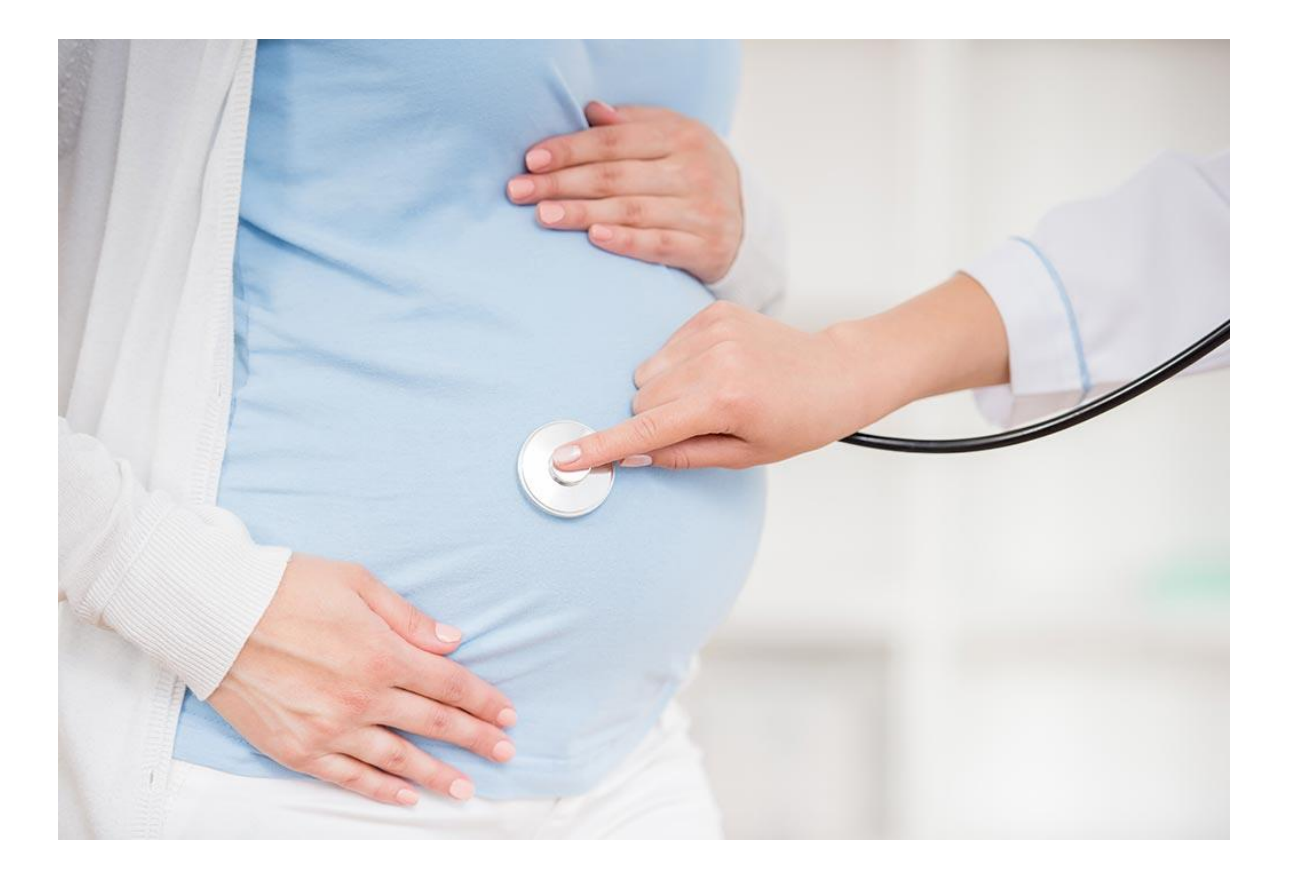

## • IPD ย่อมาจาก INPATIENT DEPARTMENT

แผนกรักษาผู้ป่วยใน

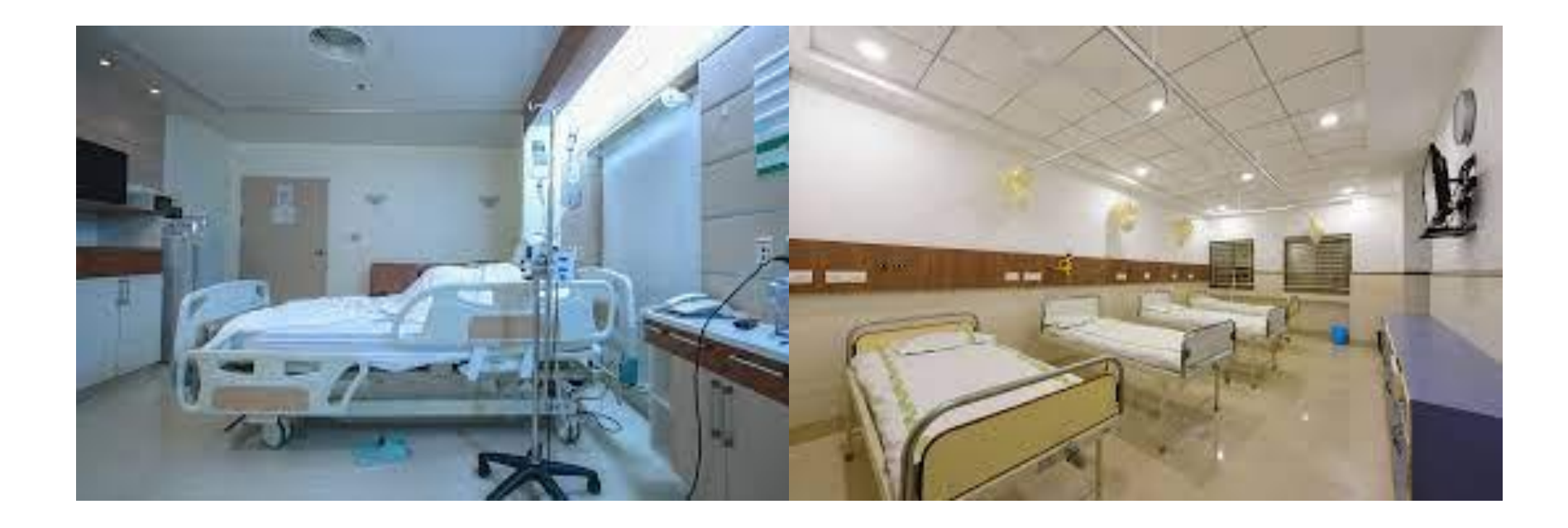

## PT ย่อมาจาก PHYSICAL THERAPY แผนกกายภาพบำบัดและฟื้นฟู

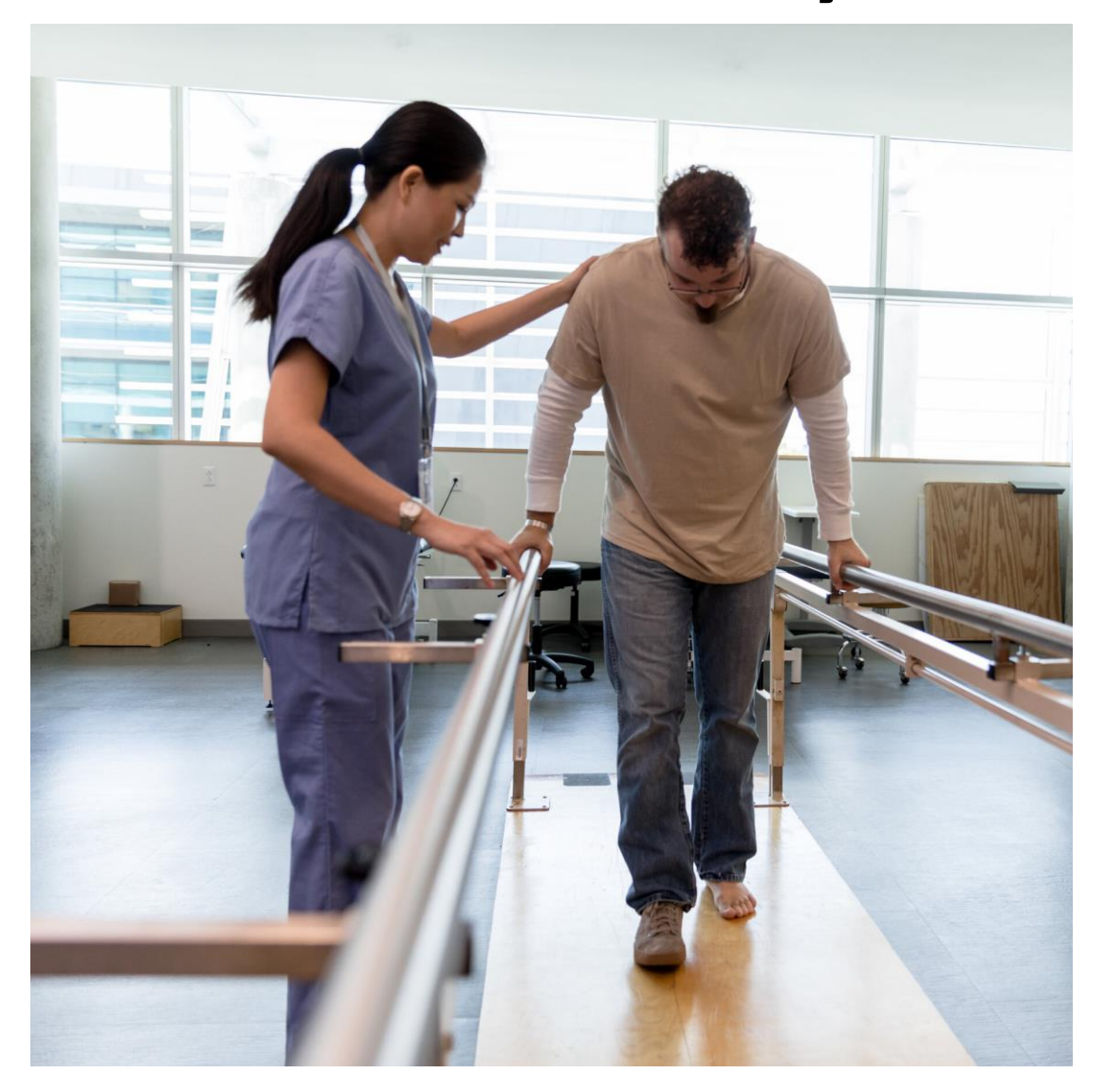

• LAB ย่อมาจาก LABORATORY แผนกห้องปฏิบัติการ

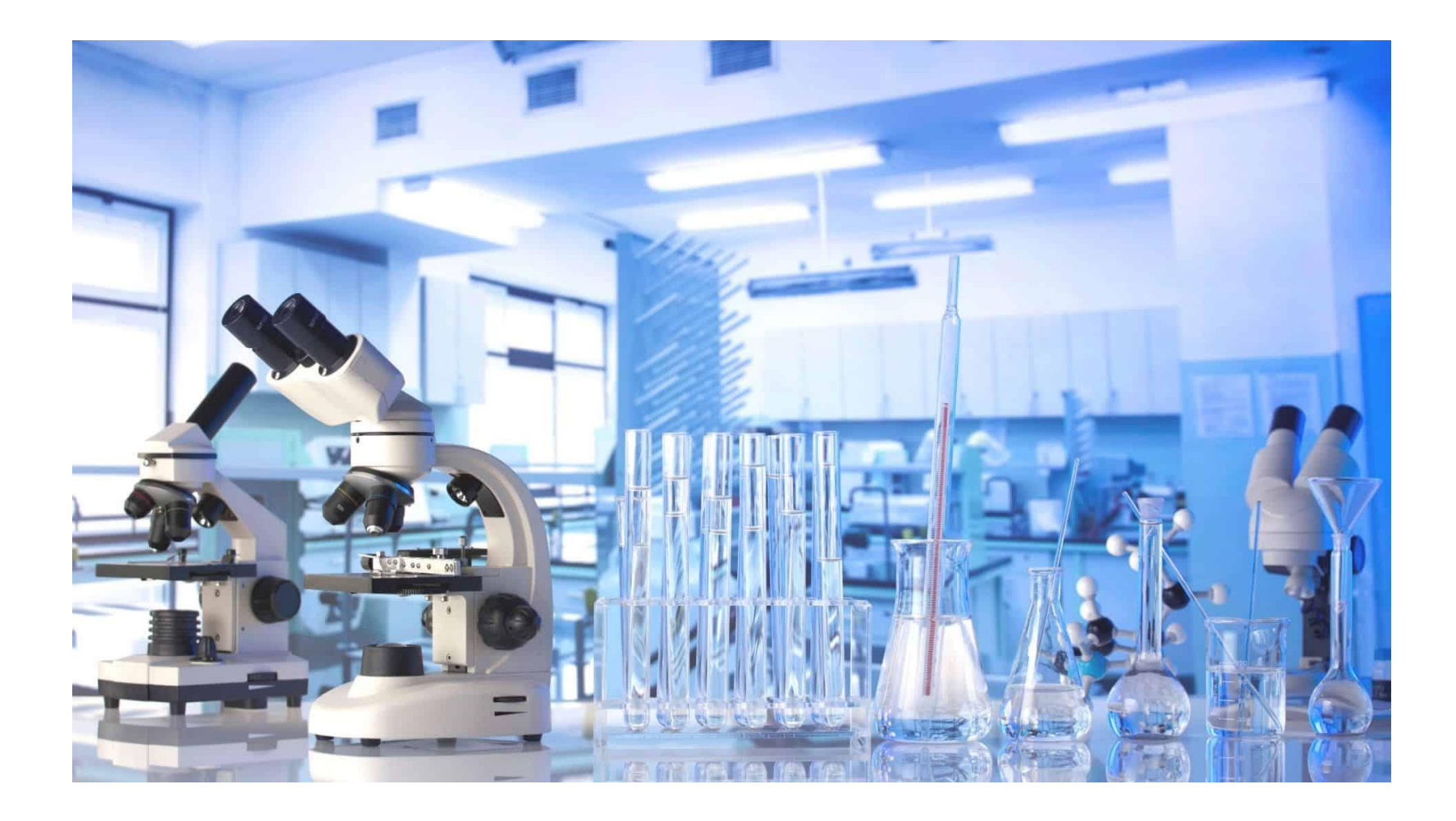

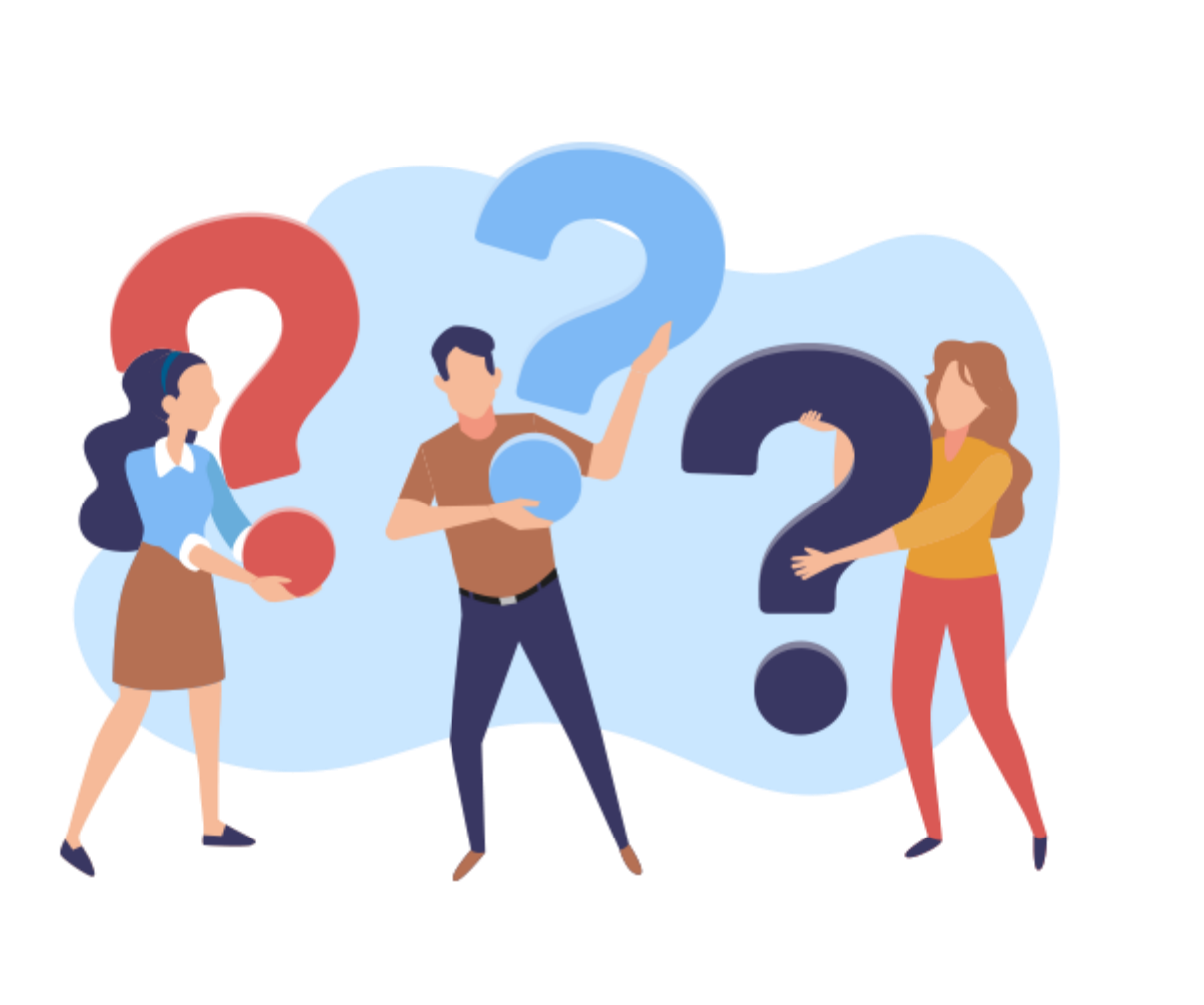